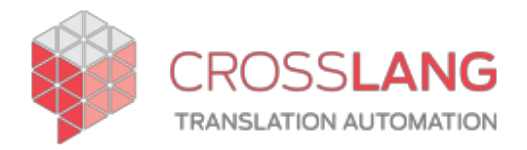

# Configuration and Use of the TermWeb-WorldServer Integration

# Contents

| Prerequisites                                      | 3  |
|----------------------------------------------------|----|
| Prerequisites                                      | 3  |
| Required configuration                             | 3  |
| Configuration in TermWeb                           |    |
| Creating a dictionary in TermWeb                   |    |
| Editing a dictionary in TermWeb                    | 5  |
| Configuration in WorldServer                       | 7  |
| Creating a term database in WorldServer            | 7  |
| Creating locales in WorldServer                    | 8  |
| Creating attributes in WorldServer                 | 9  |
| Creating a Mount in WorldServer                    |    |
| Adding custom Business Rule Clauses in WorldServer |    |
| Term Status Mapping                                | 21 |
| TermWeb -> WorldServer                             |    |
| WorldServer -> TermWeb                             |    |
| Setting up the integration                         | 22 |
| Creating a TermWeb configuration file              |    |
| Creating a Custom Language Mapping File            |    |
| Creating the Rules in WorldServer                  | 24 |
| Configuration of the export rule                   | 24 |
| Configuration of the import rule                   |    |
| Using the integration                              | 32 |
| Importing terms from TermWeb into WorldServer      |    |
| Exporting terms from WorldServer to TermWeb        |    |
| Rule execution                                     |    |
| Manual execution                                   |    |
| Execution on recurrence schedule                   |    |

# Prerequisites

### Prerequisites

Supported tool versions:

- TermWeb: 4.0 or higher
- WorldServer: 10.4.3 or 10.4.5 or later

# Required configuration

This section describes the minimal configuration that is needed to make the integration work.

### **Configuration in TermWeb**

#### Creating a dictionary in TermWeb

Terms are stored and managed in a TermWeb Dictionary. To create a dictionary in TermWeb, proceed as follows:

1. In the Administration View, navigate to Dictionary menu and use the New Dictionary Wizard.

| Termweb4                       |                                                                                                    |
|--------------------------------|----------------------------------------------------------------------------------------------------|
| Dictionaries Workflows User ma | nagement Permissions System                                                                                                    |
| Dictionaries                   |                                                                                                    |
| Sections                       | Dictionaries                                                                                                    |
| Domains                        | Defined dictionaries                                                                                                    |
| 📥 Import                       | Dictionary Concepts Created Modified                                                                                                    |
| 1 Export                       | Sample 2000 7 Apr 2021 7 Apr 2021 Export   Edit Layout   Copy   Delete   Empty   Reindex                                                                                                    |
| 3 History                      | Sample (empty) 0 24 Jun 2019 7 Apr 2021 Export   Edit Layout   Copy   Delete   Empty   Reindex                                                                                                    |
| ≡ Views                        | New Dictionary Wizard      New Dictionary      Import Dictionary Definition                                                                                                    |
| T Filters                      | Quick Import                                                                                                    |
| File repository                | Select a TBX or Excel file to automatically create a dictionary and import the file data                                                                                                    |
| Language replace               | Note: the imported dictionary will only contain fields that are included in the import file. If your original dictionary has fields that have<br>not been used yet, they will not be created. To have full dictionary structure please use 'Import Dictionary Definition' function and<br>regular import. |
|                                | Dictionary name                                                                                                    |
|                                | Import File Choose File No file chosen                                                                                                    |
|                                | Create Dictionary and Import                                                                                                    |

- 2. Give a name to your new dictionary and optionally provide a description. Click Next.
- 3. Select the languages you wish to include in your dictionary. Click Next.

#### **Create New Dictionary**

| ect the languages you wish to inc                                               | clude in the dictionary.                        |     |  |
|---------------------------------------------------------------------------------|-------------------------------------------------|-----|--|
| Language subset Common                                                          | languages (world) ~                             | 100 |  |
| Afrikans<br>Bengali<br>Chinese<br>Czech<br>Danish<br>Finnish<br>Greek<br>Hebrew | English<br>French<br>German<br>Dutch<br>Swedish | 4   |  |
| Hindi<br>Indonesian                                                             |                                                 | *   |  |

Note: The integration supports the use of geographical variants.

4. Select the concept level fields you wish to use in the dictionary. Click Next.

#### **Create New Dictionary**

| Available fields   |   | Selected fields |   |  |
|--------------------|---|-----------------|---|--|
| Concept origin     | * | Definition      | * |  |
| Environment subset | - | Source          |   |  |
| Product subset     | - |                 |   |  |
| Project subset     | 1 | 8               |   |  |
|                    | - |                 |   |  |

Note: The integration supports the following concept-level meta data:

- Source
- Definition
- 5. Select the term level fields you wish to use in the dictionary. Click Next.

### Create New Dictionary

| ect the term level fields you v                                                                                                    | vish to use in the dictior                                      | hary       |   |  |
|----------------------------------------------------------------------------------------------------|-----------------------------------------------------------------|------------|---|--|
| Available fields                                                                                                    | Selected fl                                                     | elds       |   |  |
| Animacy<br>Context<br>Customer subset<br>Environment subset<br>Grammatical number<br>Part of speech<br>Project subset<br>Project subset<br>Sample sentence<br>Source | Definition     Example     Gender     Usage stat     Process st | us<br>atus | * |  |

Note: The integration supports the following term-level meta data:

- Context
- Customer subset
- Gender
- Part of speech
- Process status
- Source
- Term location
- Term type
- Usage note
- Usage status
- 6. Your dictionary definition is now completed. Click Finish.

#### Editing a dictionary in TermWeb

Now you have succesfully created your dictionary with relevant attributes (meta data), you still have to select relevant values for certain concept level fields and term level fields. Also, the integration with WorldServer requires the use of sections in the dictionary. Finally, you are able to create new custom fields and values. Note that custom attributes and values will have to be configured and mapped with corresponding meta data in WorldServer, so new attributes that you defined yourself, are not supported in the integration.

#### Edit term level field values in the dictionary

- 1. In the Administration View, navigate to Dictionaries.
- 2. Select your dictionary from the list.
- 3. Click on a term level field from the list for which you want to specify the possible values. Click Edit.

#### Dictionaries

| Created         | Jan 5, 2022 8:44 AM by External                   | SysAdmin                      |                                                                                                 |   |        |
|-----------------|---------------------------------------------------|-------------------------------|-------------------------------------------------------------------------------------------------|---|--------|
| ast modified    | Jan 5, 2022 8:44 AM by External                   | SysAdmin                      |                                                                                                 |   |        |
| lame            | Sample 2                                          |                               |                                                                                                 |   |        |
| Sort Index      |                                                   |                               |                                                                                                 |   |        |
| Description     |                                                   |                               |                                                                                                 |   |        |
| Email recipient | ×                                                 |                               |                                                                                                 |   |        |
|                 | Selected languages                                |                               |                                                                                                 |   |        |
| .anguages       | English A<br>French<br>German<br>Dutch<br>Swedish | Sort<br>Add<br>Edit<br>Delete |                                                                                                 |   |        |
|                 | Concept Level Fleids                              |                               | Term Level Fleids                                                                               |   |        |
|                 | Definition (TBX)<br>Example (TBX)<br>Source (TBX) | *<br>*                        | Definition (TBX)<br>Example (TBX)<br>Gender (TBX)<br>Usage status (TBX)<br>Process status (TBX) | * | *      |
|                 |                                                   | Add                           | (TDA)                                                                                           |   | Add    |
|                 |                                                   | Edit                          |                                                                                                 |   | Edit   |
|                 |                                                   | Delete                        |                                                                                                 | + | Delete |

Note: In the same way, you can delete term level fields and concept level fields you would like to remove from the dictionary.

4. In the Picklist, you can either add, edit or delete items.

### Edit Term Level Field

#### Field settings

| Field name   | Gender                                                                                                    |
|--------------|----------------------------------------------------------------------------------------------------|
| TBX Category | Gender                                                                                                    |
| Field type   | Picklist                                                                                                    |
| Encoding     | Character encoding © Unicode © Latin-1                                                                                                    |
| Field values | Value Is required         Pickilst         Pickilst items         Masculine (TBX)         Feminine (TBX)         Neuter (TBX)         Other gender (TBX)         Add         Edit         Delete         Save |

5. Click Save. Next window returns the overwiew of Dictionary Data, where you click Save Changes (or Cancel) to finish the editing.

Note: For a number of fields, a limited set of values is supported. These are selected from a drop-down list. This applies to the following meta data:

- Gender
  - Maculine
  - Feminine
  - Neuter
  - Other gender
- Part of speech
  - Noun
  - Verb
  - Adjective
  - Adverb
  - Proper noun
  - Other
- Process status
  - Unprocessed
  - Provisionally processed
  - Finalized
- Term type
  - Full form
  - Acronym
  - Abbreviation
  - Short form
  - Variant
  - Phrase
- Usage status
  - Preferred

- Admitted
- Not recommended
- Obsolete

#### Create sections in the dictionary

You can create different sections in your dictionary and use these sections in your rule configuration.

Note: You must create at least one dedicated section for term proposals if you want to make use of the WorldServer-to-TermWeb synchronization mechanism.

- 1. In the Administration View, navigate to Sections.
- 2. Click New Section.

| Name starts with     |                | All dictio | onaries 🗸    | Page size: 10 |
|----------------------|----------------|------------|--------------|---------------|
| Section :            | Dictionary ^   | Concepts 0 | Created at 0 | Changed at :  |
| Glossary             | Sample         | 1983       |              |               |
| J Suggestions        | Sample         | 17         |              |               |
| J Main               | Sample (empty) | 0          |              |               |
| J Suggestions        | Sample (empty) | 0          |              |               |
| Sample 2             | Sample 2       | 0          |              |               |
| 0 selected / 5 total |                |            |              |               |

3. Give a name to your new section and choose the right dictionary from the drop-down list. Click Save.

| Dictionary    |                  |   |
|---------------|------------------|---|
| Sample        |                  | v |
| Name          |                  |   |
| World Server  | proposals        |   |
| Sort Index    |                  |   |
| Vlew          |                  |   |
| No view - All | fields visible 🗸 |   |

### Configuration in WorldServer

Creating a term database in WorldServer

Terms are stored in a WorldServer Term Database. To create a term database in WorldServer, proceed as follows:

1. Under the Management tab, navigate to Linguistic Tool Setup.

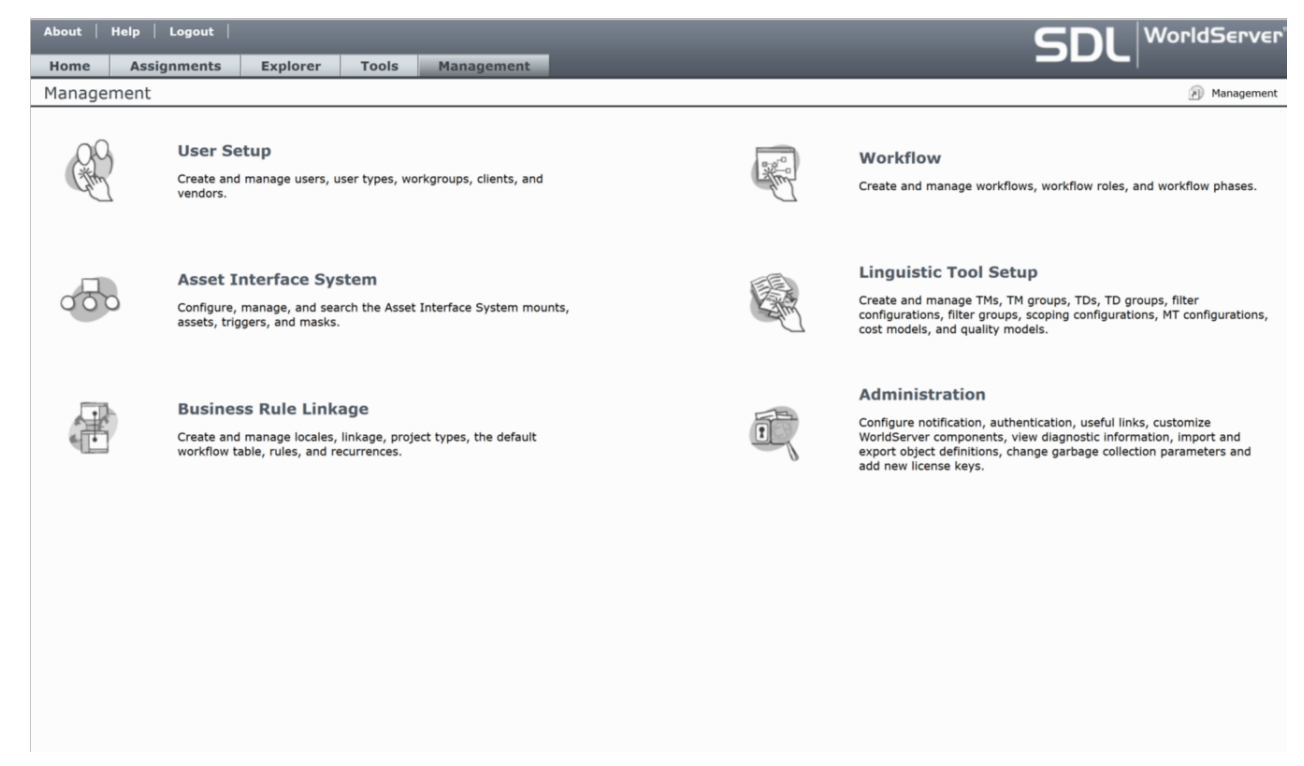

- 2. Navigate to Term Database Setup.
- 3. Click Add... to create a new term database.
- 4. Provide a name and optionally a description for your Term Database. Click Save.

| About                  | Help   Logout                 |                                    |                 |                          |                                    |                                                                             | €r' |
|------------------------|-------------------------------|------------------------------------|-----------------|--------------------------|------------------------------------|-----------------------------------------------------------------------------|-----|
| Home                   | Assignments                   | Explorer                           | Tools           | Management               |                                    | JPC                                                                         |     |
| Term Da                | atabase: New                  |                                    |                 |                          |                                    | Management > Linguistic Tool Setup > Term Database Setup > Term Database: N | iew |
| Specify a na<br>Genera | me, description and va        | arious attribute an<br><b>trol</b> | d access cont   | rol options for the term | database. More info                |                                                                             |     |
| Name:                  | CL TD                         |                                    |                 |                          |                                    |                                                                             |     |
| Descripti              | ion:<br>• Mask: • Unrestricte | ed CRestricted                     |                 |                          |                                    |                                                                             |     |
| Save                   | Hint: Use Restr               | icted option for Attr              | bute Mask to ch | noose a subset of custom | attributes for this term database. |                                                                             |     |

5. Your Term Database has now been created. You can view your TD under Tools > Term Databases.

#### Creating locales in WorldServer

Make sure that all the relevant locales that you want to use for your term database are configured in WorldServer. To manage the locales and make them accessible for your TD, proceed as follows:

- 1. Under Management, navigate to Business Rule Linkage.
- 2. Navigate to Locales.

| Help                                                                                                    | Logout                                                                                     |   |                                                                   |
|----------------------------------------------------------------------------------------------------|--------------------------------------------------------------------------------------------|---|-------------------------------------------------------------------|
| Assignment of the second second secon | inments Explorer Tools Management<br>Linkage                                               |   | Management > Business Rule Linkage                                |
| , in                                                                                                    | Locales<br>Create and modify locales.                                                      | - | Project Types<br>View and modify project type properties.         |
| 9                                                                                                    | Linkage<br>Specify the correspondence between folders and assets for different<br>locales. | Ç | Rules<br>Automate many aspects of managing content globalization. |
| -                                                                                                    | Default Workflow Table                                                                     | Æ |                                                                   |

R

Recurrences

Define schedules to be used for business rule execution.

3. If you want to use a language that is not in the locale list yet, click Add...

Specify the default workflow to use when globalizing a particular source asset for a particular source locale.

4. Define your new locale: Give it a name, choose the right language and default encoding and make it available to your user account. Click Save.

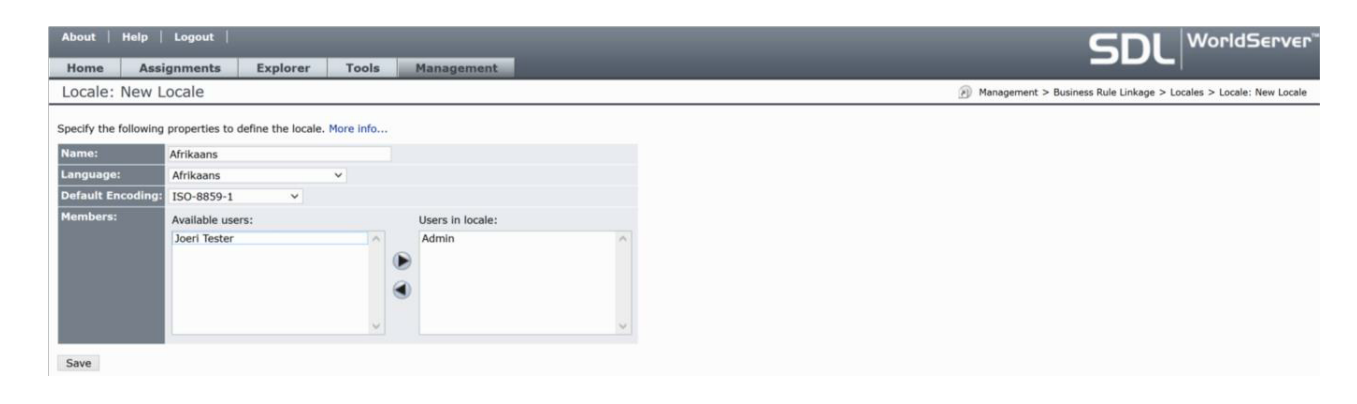

**Note**: Make sure that the Name value used for a locale in WorldServer exactly matches the language configured in TermWeb. For instance, if you configured "English" in TermWeb, then you should also use "English" in WorldServer and not "English (US)", since WorldServer classifies "English (US)" as another locale than "English".

#### Creating attributes in WorldServer

For the TermWeb-WorldServer synchronisation, it is important to have attributes for your term database corresponding to the attributes that you configured in TermWeb. To manage attributes and their values, proceed as follows:

- 1. Under Management, navigate to Administration.
- 2. Navigate to Customization.

Home Busine

| About   Help   | Logout                                                                                      |                                                                                                    |
|----------------|---------------------------------------------------------------------------------------------|----------------------------------------------------------------------------------------------------|
| Home Assi      | gnments Explorer Tools Management                                                           |                                                                                                    |
| Administration | 1                                                                                           | Management > Administration                                                                                         |
| A.             | Customization<br>Customize WorldServer by adding additional components.                     | Useful Link Setup<br>Create links to be displayed on the Home tab for particular workgroups<br>or locales.          |
| C              | Licenses<br>View and add software licenses.                                                 | System Logs<br>View WorldServer system logs.                                                                        |
| Ĩ              | Notification Content<br>Configure the message content when notifications are sent to users. | Garbage Collection<br>Change parameters for cleaners that work on different objects in the<br>WorldServer database. |
|                | Import Objects<br>Import object definitions exported previously for deployment.             | Configure the settings for notification delivery.                                                                   |
| H              | Authentication Configure the authentication settings for WorldServer.                       | Export Objects<br>Export object definitions for deployment to another system.                                       |

3. Select Attributes from the drop-down list, next to Custom component type. To add a new attribute for your term database, click Add...

| l |                                                                                                    |                        |                                 |                    |                |                                                                                                    |                         |             |  |  |
|---|----------------------------------------------------------------------------------------------------|------------------------|---------------------------------|--------------------|----------------|----------------------------------------------------------------------------------------------------|-------------------------|-------------|--|--|
|   | Home Assignments Explorer Tools Management                                                                        |                        |                                 |                    |                |                                                                                                    |                         |             |  |  |
|   | Customization 😥 Management > Administration > Customization                                                       |                        |                                 |                    |                |                                                                                                    |                         |             |  |  |
| 0 | Choose a custom component type from the drop-down menu and click "Add" to create additional components. More info |                        |                                 |                    |                |                                                                                                    |                         |             |  |  |
| ( | Custo                                                                                                    | m component type:      | Attributes ~                    |                    |                |                                                                                                    |                         |             |  |  |
|   | A                                                                                                    | dd Delete              | . Choose Columns Search         | panel              |                |                                                                                                    |                         |             |  |  |
|   |                                                                                                    | Internal (API)<br>Name | Applicable Object Types \lambda | External (UI) Name | Attribute Type | Selector Values                                                                                                    | Description             | Flags 🖓 🗘 🤣 |  |  |
|   |                                                                                                    | ExternalReference      | Project                         | ExternalReference  | Text Field     | n/a                                                                                                    |                         |             |  |  |
|   |                                                                                                    | ReferenceFiles         | Project                         | ReferenceFiles     | Attachment     | n/a                                                                                                    |                         | 4           |  |  |
|   |                                                                                                    | Requester              | Project                         | Requester          | Text Field     | n/a                                                                                                    |                         |             |  |  |
|   |                                                                                                    | TranslationStatus      | Task                            | TranslationStatus  | Selector       | Cancelled,<br>Completed, Failed,<br>InProgress,<br>InReview,<br>InTranslation,<br>InValidation,<br>ReadyForPreview |                         |             |  |  |
|   |                                                                                                    | animacy                | TD Entry                        | animacy            | Selector       | animate, inanimate                                                                                                 |                         |             |  |  |
|   |                                                                                                    | definition             | TD Entry                        | definition         | Text Field     | n/a                                                                                                    | TermWeb definition      |             |  |  |
|   |                                                                                                    | domain                 | TD Entry                        | Domain             | Selector       | Fincance, Legal                                                                                                    |                         |             |  |  |
|   |                                                                                                    | source                 | TD Entry                        | source             | Text Field     | n/a                                                                                                    | TermWeb TD Entry source |             |  |  |
|   |                                                                                                    | termbaseSection        | TD Entry                        | termbaseSection    | Text Field     | n/a                                                                                                    | TermWeb termbaseSection |             |  |  |
|   |                                                                                                    | context                | TD Term                         | context            | Text Field     | n/a                                                                                                    | TermWeb context         |             |  |  |
|   |                                                                                                    | customerSubset         | TD Term                         | customerSubset     | Text Field     | n/a                                                                                                    | TermWeb customerSubset  |             |  |  |
|   |                                                                                                    | fromTermWeb            | TD Term                         | fromTermWeb        | Boolean        | n/a                                                                                                    | TermWeb indicator       |             |  |  |

4. For term level attributes in TermWeb, check TD Term from Applicable Object Types. For concept level fields, check TD Entry. Give an Internal Name and External Name. Select the appropriate Attribute Type. For Multi-Selector, Selector or List attributes, specify Selector Values by filling in a value in the text field and clicking the Add button. To finish, click OK.

#### Add Custom Attributes Component

Specify the custom component parameters and click "OK". More info...

| Applicable Object Types: | Select All Client Cost Model Quality Model Quote TM Entry Task User Vendor Workgroup | Issue TD Entry Terminology Database Workflow | Project TD Term Translation Memory Workflow Role |
|--------------------------|--------------------------------------------------------------------------------------|----------------------------------------------|--------------------------------------------------|
| Internal (API) Name:     | Animacy                                                                              |                                              |                                                  |
| External (UI) Name:      | Animacy                                                                              |                                              |                                                  |
| Flags:                   | Hidden 😪 🗌 Read-only 🕄 🗌                                                             | Required * Include in                        | n Translation Kit🧼                               |
| Attribute Type:          | Selector Y                                                                           |                                              |                                                  |
| Selector Values:         | inanimate                                                                            | Add                                          |                                                  |
|                          | animate ^                                                                            | Remove                                       |                                                  |
| Display Order:           | 1                                                                                    |                                              |                                                  |
| Description:             |                                                                                      | at                                           |                                                  |

Hint: The selector values must be entered and saved before a default value can be entered.

#### OK Cancel

The following TD Entry-level attributes, together with their values, are supported in WorldServer for the integration:

- definition
- source

For each attribute, you have to specify the following information:

- Internal (API) Name
- External (UI) Name
- Applicable Object Types: e.g. TD Entry, TD Term
- Flags: e.g. Hidden, Required (optional)
- Attribute Type: e.g. Text Field, Selector, Boolean
- Display Order
- Default Value (optional)
- Description (optional)

| 1000 etc. 3050         |                   |               |                         |                    |
|------------------------|-------------------|---------------|-------------------------|--------------------|
| Applicable<br>Object   | Select All        |               |                         |                    |
| Types:                 | Client            | Cost Model    | Issue                   | Project            |
|                        | Quality Model     | Quote         | TD Entry                | TD Term            |
|                        | TM Entry          | Task          | Terminology Database    | Translation Memory |
|                        | User              | Vendor        | Workflow                | Workflow Role      |
|                        | Workgroup         |               |                         |                    |
| Internal               |                   |               |                         |                    |
| (API)<br>Name:         | definition        |               |                         |                    |
| External<br>(UI) Name: | definition        |               |                         |                    |
| Flags:                 | Hidden 😔 🗌 I      | Read-only 🖲 🗌 | Required 🗚 🗌 Include in | n Translation Kit🧼 |
| Attribute<br>Type:     | Text Field        |               |                         |                    |
| Display<br>Order:      | 1                 |               |                         |                    |
| Default<br>Value:      |                   |               |                         |                    |
| Description:           | TermWeb definitio | n             |                         |                    |
|                        |                   |               |                         |                    |
|                        |                   |               | (a)                     |                    |
| Applicable             | Select All        |               |                         |                    |
| Object<br>Types:       | Client            | Cost Model    | Issue                   | Project            |
|                        | Ouality Model     | Ouote         | ✓ TD Entry              | TD Term            |
|                        | TM Entry          | Task          | Terminology Database    | Translation Memory |
|                        | User              | Vendor        | Workflow                | Workflow Role      |
|                        | Workgroup         |               |                         |                    |
| Internal               | morngroup         |               |                         |                    |
| (API)<br>Name:         | source            |               |                         |                    |
| External<br>(UI) Name: | source            |               |                         |                    |
| Flags:                 | Hidden 😪 🗌 F      | Read-only 🖲 🗌 | Required * 🗌 Include in | Translation Kit 🎐  |
| Attribute<br>Type:     | Text Field        |               |                         |                    |
| Display<br>Order:      | 1                 |               |                         |                    |
| Default<br>Value:      |                   |               |                         |                    |
| Description:           | TermWeb TD Entry  | / source      |                         |                    |
|                        |                   |               |                         |                    |
|                        |                   |               |                         |                    |
|                        |                   |               |                         |                    |

A special TD Entry-level attribute is termbaseSection. This attribute will be populated with the Dictionary section name terms coming from TermWeb originate from. If this attribute is not defined, then executing the WorldServer rules will generate an error.

#### **Edit Custom Attributes Component**

Specify the custom component parameters and click "OK". More info...

| Applicable<br>Object       | Select All       |              |                         |                     |  |  |
|----------------------------|------------------|--------------|-------------------------|---------------------|--|--|
| Types:                     | Client           | Cost Model   | Issue                   | Project             |  |  |
|                            | Quality Model    | Quote        | TD Entry                | TD Term             |  |  |
|                            | TM Entry         | Task         | Terminology Database    | Translation Memory  |  |  |
|                            | User             | Vendor       | Workflow                | Workflow Role       |  |  |
|                            | Workgroup        |              |                         |                     |  |  |
| Internal<br>(API)<br>Name: | termbaseSection  |              |                         |                     |  |  |
| External<br>(UI) Name:     | termbaseSection  |              |                         |                     |  |  |
| Flags:                     | Hidden 😔 🗌 R     | ead-only 🕄 🗌 | Required * 📃 Include in | 1 Translation Kit 🎐 |  |  |
| Attribute<br>Type:         | Text Field       |              |                         |                     |  |  |
| Display<br>Order:          | 1                |              |                         |                     |  |  |
| Default<br>Value:          |                  |              |                         |                     |  |  |
| Description:               | TermWeb termbase | eSection     |                         |                     |  |  |
| 2                          |                  |              | 12                      |                     |  |  |

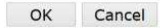

The following TD Term-level attributes, together with their values, are supported in WorldServer for the integration:

context

•

- customerSubset
- grammaticalGender
  - masculine
  - feminine
  - neuter
  - otherGender
- partOfSpeech
  - adjective
  - adverb
  - noun
  - other
  - properNoun
  - verb
- processStatus
  - finalized
  - provisionallyProcessed
  - unprocessed
- source
- termbaseSection
- termLocation
- termType
  - abbreviation
  - acronym
  - fullForm
  - phrase
  - shortForm
  - variant
- usageNote

Note that there are two different "source" attributes: one applies to TD terms and corresponds to the term-level field "Source" in TermWeb. The other one applies to TD entries and corresponds to the concept-level field "Source" in TermWeb.

For each attribute, you have to specify the following information:

- Internal (API) Name
- External (UI) Name
- Applicable Object Types: e.g. TD Entry, TD Term
- Flags: e.g. Hidden, Required (optional)
- Attribute Type: e.g. Text Field, Selector, Boolean
- Display Order
- Default Value (optional)
- Description (optional)

| Applicable<br>Object<br>Types: | Select All         Client       Cost Model       Issue       Project         Quality Model       Quote       TD Entry       TD Term         TM Entry       Task       Terminology Database       Translation Memory         User       Vendor       Workflow       Workflow Role         Workgroup       Verter       Verter       Verter |
|--------------------------------|----------------------------------------------------------------------------------------------------|
| Internal<br>(API)<br>Name:     | context                                                                                                    |
| External<br>(UI) Name:         | context                                                                                                    |
| Flags:                         | 🗌 Hidden 😔 🗌 Read-only 🖗 🗌 Required 🍍 🗌 Include in Translation Kit 🧆 👘                                                                                                    |
| Attribute<br>Type:             | Text Field                                                                                                    |
| Display<br>Order:              | 1                                                                                                    |
| Default<br>Value:              |                                                                                                    |
| Description:                   | TermWeb context                                                                                                    |

| Applicable<br>Object       | Select All      |               |                         |                    |
|----------------------------|-----------------|---------------|-------------------------|--------------------|
| Types:                     | Client          | Cost Model    | Issue                   | Project            |
|                            | Quality Model   | Quote         |                         | ✓ TD Term          |
|                            | TM Entry        | Task          | Terminology Database    | Translation Memory |
|                            | User            | Vendor        | Workflow                | Workflow Role      |
|                            | Workgroup       |               |                         |                    |
| Internal<br>(API)<br>Name: | customerSubset  |               |                         |                    |
| External<br>(UI) Name:     | customerSubset  |               |                         |                    |
| Flags:                     | 🗌 Hidden 😪 🗌 F  | Read-only 🖲 🗌 | Required 🗱 🗌 Include in | Translation Kit🧼   |
| Attribute<br>Type:         | Text Field      |               |                         |                    |
| Display<br>Order:          | 1               |               |                         |                    |
| Default<br>Value:          |                 |               |                         |                    |
| Description:               | TermWeb custome | erSubset      |                         |                    |
|                            |                 |               |                         |                    |
|                            |                 |               | .4                      |                    |

| Applicable<br>Object       | Select All                                     |             |                         |                    |  |  |  |
|----------------------------|------------------------------------------------|-------------|-------------------------|--------------------|--|--|--|
| Types:                     | Client                                         | Cost Model  | Issue                   | Project            |  |  |  |
|                            | Quality Model                                  | Quote       |                         | TD Term            |  |  |  |
|                            | TM Entry                                       | Task        | Terminology Database    | Translation Memory |  |  |  |
|                            | User                                           | Vendor      | Workflow                | Workflow Role      |  |  |  |
|                            | Workgroup                                      |             |                         |                    |  |  |  |
| Internal<br>(API)<br>Name: | grammaticalGende                               | er          |                         |                    |  |  |  |
| External<br>(UI) Name:     | grammaticalGende                               | er          |                         |                    |  |  |  |
| Flags:                     | Hidden 😔 🗌 F                                   | Read-only   | Required * 🗌 Include in | Translation Kit🧇   |  |  |  |
| Attribute<br>Type:         | Selector                                       | <b>x</b> ]  |                         |                    |  |  |  |
| Selector                   | L                                              |             | Add                     |                    |  |  |  |
| values:                    | feminine<br>masculine<br>neuter<br>otherGender | < ×         | Remove                  |                    |  |  |  |
| Display<br>Order:          | 1                                              |             |                         |                    |  |  |  |
| Description:               | TermWeb gramma                                 | ticalGender | ,ii                     |                    |  |  |  |

| Applicable<br>Object       | Select All                                                 |               |             |            |                    |
|----------------------------|------------------------------------------------------------|---------------|-------------|------------|--------------------|
| Types:                     | Client                                                     | Cost Model    | Issue       |            | Project            |
|                            | Quality Model                                              | Quote         | TD Entry    |            | ✓ TD Term          |
|                            | TM Entry                                                   | Task          | Terminology | Database   | Translation Memory |
|                            | User                                                       | Vendor        | Workflow    |            | Workflow Role      |
|                            | Workgroup                                                  |               |             |            |                    |
| Internal<br>(API)<br>Name: | partOfSpeech                                               |               |             |            |                    |
| External<br>(UI) Name:     | partOfSpeech                                               |               |             |            |                    |
| Flags:                     | Hidden 😪 🗌 F                                               | Read-only 🖲 🗌 | Required *  | Include in | Translation Kit    |
| Attribute<br>Type:         | Selector                                                   | ~             |             |            |                    |
| Selector                   | 1                                                          |               | Add         |            |                    |
| Values:                    | adjective<br>adverb<br>noun<br>other<br>properNoun<br>verb | × ×           | Remove      |            |                    |
| Display<br>Order:          | 1                                                          |               |             |            |                    |
| Description:               | TermWeb partOfS                                            | peech         | H.          |            |                    |
| Applicable                 |                                                            |               |             |            |                    |
| Object<br>Types:           |                                                            | Cost Model    | Issue       |            | Project            |
|                            |                                                            |               |             |            |                    |
|                            |                                                            | Task          |             | Database   | Translation Memory |
|                            | User                                                       | Vendor        | Workflow    | Dutubuse   | Workflow Role      |
|                            | Workgroup                                                  |               |             |            |                    |
| Internal                   |                                                            |               |             |            |                    |
| (API)<br>Name:             | processStatus                                              |               |             |            |                    |
| External<br>(UI) Name:     | processStatus                                              |               |             |            |                    |
| Flags:                     | Hidden 😪 🗌 F                                               | Read-only     | Required *  | Include in | Translation Kit🧇   |
| Attribute<br>Type:         | Selector                                                   | ~             |             |            |                    |
| Selector                   | I                                                          |               | Add         |            |                    |
| values:                    | finalized<br>provisionallyProce<br>unprocessed             | essed         | Remove      |            |                    |
| Display                    |                                                            | ~             |             |            |                    |
| Order:                     | 1                                                          |               |             |            |                    |
| Description:               | TermWeb process                                            | Status        |             |            |                    |

#### **Edit Custom Attributes Component**

Specify the custom component parameters and click "OK". More info...

| Applicable<br>Object       | Select All        |             |                         |                    |  |  |  |
|----------------------------|-------------------|-------------|-------------------------|--------------------|--|--|--|
| Types:                     | Client            | Cost Model  | Issue                   | Project            |  |  |  |
|                            | Quality Model     | Quote       | TD Entry                | ✓ TD Term          |  |  |  |
|                            | TM Entry          | Task        | Terminology Database    | Translation Memory |  |  |  |
|                            | User              | Vendor      | Workflow                | Workflow Role      |  |  |  |
|                            | Workgroup         |             |                         |                    |  |  |  |
| Internal<br>(API)<br>Name: | source            |             |                         |                    |  |  |  |
| External<br>(UI) Name:     | source            |             |                         |                    |  |  |  |
| Flags:                     | Hidden 😔 🗌 Re     | ad-only 🖲 🗌 | Required * 🗌 Include in | Translation Kit🧼   |  |  |  |
| Attribute<br>Type:         | Text Field        |             |                         |                    |  |  |  |
| Display<br>Order:          | 1                 |             |                         |                    |  |  |  |
| Default<br>Value:          |                   |             |                         |                    |  |  |  |
| Description:               | TermWeb TD Term s | source      |                         |                    |  |  |  |
|                            | 1                 |             |                         |                    |  |  |  |

OK Cancel

| Applicable<br>Object<br>Types: | Select All Client Quality Model TM Entry User Workgroup | Cost Model Quote Task Vendor | Issue<br>TD Entry<br>Terminology Database<br>Workflow | Project TD Term Translation Memory Workflow Role |
|--------------------------------|---------------------------------------------------------|------------------------------|-------------------------------------------------------|--------------------------------------------------|
| Internal<br>(API)<br>Name:     | termLocation                                            |                              |                                                       |                                                  |
| External<br>(UI) Name:         | termLocation                                            |                              |                                                       |                                                  |
| Flags:                         | Hidden 😪 🗌 F                                            | Read-only 🖲 🗌                | Required 🗱 🗌 Include in                               | Translation Kit🧼                                 |
| Attribute<br>Type:             | Text Field                                              |                              |                                                       |                                                  |
| Display<br>Order:              | 1                                                       |                              |                                                       |                                                  |
| Default<br>Value:              |                                                         |                              |                                                       |                                                  |
| Description:                   | TermWeb termLoc                                         | ation                        | H                                                     |                                                  |

| Applicable                    | Select All                                                          |            |            |             |                 |                    |
|-------------------------------|---------------------------------------------------------------------|------------|------------|-------------|-----------------|--------------------|
| Object<br>Types:              | Client                                                              | Cost Model | Issue      |             | Project         |                    |
|                               |                                                                     |            |            |             | ✓ TD Term       |                    |
|                               | TM Entry                                                            | Task       |            | ov Database | Translation Me  | emory              |
|                               | User                                                                | Vendor     | Workflow   | 57          | Workflow Role   |                    |
|                               | Workgroup                                                           |            |            |             |                 |                    |
| Internal<br>(API) te<br>Name: | ermType                                                             |            |            |             |                 |                    |
| External                      | ermType                                                             |            |            |             |                 |                    |
| Flags:                        | Hidden 😔 🗌 F                                                        | Read-only  | Required * | Include in  | Translation Kit | 0                  |
| Attribute                     | Selector                                                            | · ·        |            |             |                 |                    |
| Selector                      |                                                                     |            | Add        |             |                 |                    |
| Values:<br>a<br>f<br>S<br>v   | abbreviation<br>acronym<br>ullForm<br>ohrase<br>ahortForm<br>ariant | ^<br>_     | Remove     |             |                 |                    |
| Display 1                     |                                                                     |            |            |             |                 |                    |
| Description: T                | ermWeb termTvp                                                      | e          |            |             |                 |                    |
| Applicable<br>Object          | Select A                                                            | All        | af.        |             |                 |                    |
| Types:                        | Client                                                              | Co         | ost Model  | Issue       |                 | Project            |
|                               | Quality                                                             | Model Q    | uote       | TD Entry    | 1               | TD Term            |
|                               | TM Entr                                                             | у 🗌 Та     | isk        | Terminol    | ogy Database    | Translation Memory |
|                               | User                                                                | Ve         | endor      | Workflov    | v               | Workflow Role      |
|                               | Workgro                                                             | oup        |            |             |                 |                    |
| Internal<br>(API)<br>Name:    | usageNote                                                           |            |            |             |                 |                    |
| External<br>(UI) Name:        | usageNote                                                           |            |            |             |                 |                    |
| Flags:                        | Hidden                                                              | Read-o     | only 🖲 🔲   | Required *  | Include in      | Translation Kit🧇   |
| Attribute<br>Type:            | Text Field                                                          |            |            |             |                 |                    |
| Display<br>Order:             | 1                                                                   |            |            |             |                 |                    |
| Default<br>Value:             | [                                                                   |            |            |             |                 |                    |
| Description                   | TermWeb u                                                           | sageNote   |            |             |                 |                    |
|                               |                                                                     |            |            | .af         |                 |                    |

A special field in WorldServer is "fromTermWeb" with a checkbox. This field does not contain actual information that is exchanged with TermWeb, but it is used to indicate whether the information was added in TermWeb or in WorldServer. The checkbox is checked if the term was added in TermWeb.

| Applicable<br>Object       | Select All        |               |                         |                    |
|----------------------------|-------------------|---------------|-------------------------|--------------------|
| Types:                     | Client            | Cost Model    | Issue                   | Project            |
|                            | Quality Model     | Quote         | TD Entry                | ✓ TD Term          |
|                            | TM Entry          | Task          | Terminology Database    | Translation Memory |
|                            | User              | Vendor        | Workflow                | Workflow Role      |
|                            | Workgroup         |               |                         |                    |
| Internal<br>(API)<br>Name: | fromTermWeb       |               |                         |                    |
| External<br>(UI) Name:     | fromTermWeb       |               |                         |                    |
| Flags:                     | Hidden 😔 🗌 F      | Read-only 🖲 🗌 | Required 🝍 🗌 Include in | Translation Kit🧼   |
| Attribute<br>Type:         | Boolean           |               |                         |                    |
| Display<br>Order:          | 1                 |               |                         |                    |
| Default<br>Value:          |                   |               |                         |                    |
| Description:               | TermWeb indicator |               |                         |                    |
|                            |                   |               |                         |                    |
|                            |                   |               |                         |                    |
|                            |                   |               | , al                    |                    |

#### Creating a Mount in WorldServer

In WorldServer, an AIS Mount represents a connection with a content repository. For the TermWeb-WorldServer integration, a Mount has to be configured as well for storing the TermWeb config file. In other words, this mount has to include the configuration properties of the TermWeb API. To create a new AIS Mount, navigate to Management and click Asset Interface System > AIS Mounts > Add...

| Mount: WS Mo          | Management > Asset Interface System > AIS Mounts > Mount: WS Mount |  |  |  |  |  |  |  |
|-----------------------|--------------------------------------------------------------------|--|--|--|--|--|--|--|
| Specify the mount or  | onfiguration information below and click "Save". More info         |  |  |  |  |  |  |  |
| Spearly are mount of  |                                                                    |  |  |  |  |  |  |  |
| Generic Configuration |                                                                    |  |  |  |  |  |  |  |
| Type: File System     |                                                                    |  |  |  |  |  |  |  |
| File System           | •                                                                  |  |  |  |  |  |  |  |
|                       |                                                                    |  |  |  |  |  |  |  |
| Fi                    | le System Connector Configuration                                  |  |  |  |  |  |  |  |
| Directory path:       | C:\WS Mount                                                        |  |  |  |  |  |  |  |
| Versioning Support    | :: 💼                                                               |  |  |  |  |  |  |  |
| Change Detection:     | ● Use file timestamps ○ Use file contents                          |  |  |  |  |  |  |  |
| Encryption Support    |                                                                    |  |  |  |  |  |  |  |
| Cours                 |                                                                    |  |  |  |  |  |  |  |
| Save                  |                                                                    |  |  |  |  |  |  |  |
|                       |                                                                    |  |  |  |  |  |  |  |

#### Adding custom Business Rule Clauses in WorldServer

The integration makes use of custom Business Rule Clauses.

To upload the custom Business Rule Clauses, proceed as follows:

- 1. Under Management, navigate to Administration.
- 2. Navigate to Customization.

| About   Help                                  | Logout                                                                                      |   |                                                                                                    |
|-----------------------------------------------|---------------------------------------------------------------------------------------------|---|----------------------------------------------------------------------------------------------------|
| Home Assi                                     | gnments Explorer Tools Management                                                           |   |                                                                                                    |
| Administration                                |                                                                                             |   | Management > Administration                                                                                         |
| Jel .                                         | Customization<br>Customize WorldServer by adding additional components.                     |   | Useful Link Setup<br>Create links to be displayed on the Home tab for particular workgroups<br>or locales.          |
| C                                             | Licenses<br>View and add software licenses.                                                 | Ē | System Logs<br>View WorldServer system logs.                                                                        |
| C                                             | Notification Content<br>Configure the message content when notifications are sent to users. | 8 | Garbage Collection<br>Change parameters for cleaners that work on different objects in the<br>WorldServer database. |
| COLOR AND AND AND AND AND AND AND AND AND AND | Import Objects<br>Import object definitions exported previously for deployment.             | P | Notification Delivery<br>Configure the settings for notification delivery.                                          |
| E.S.                                          | Authentication                                                                              |   | Export Objects                                                                                                    |
| ( Second )                                    | Configure the authentication settings for worldServer.                                      |   | export object definitions for deployment to another system.                                                         |

- 3. Select Business Rule Clauses from the drop-down list, next to Custom component type.
- 4. Click Add... and browse for WsTermWebRule-1.x.jar.

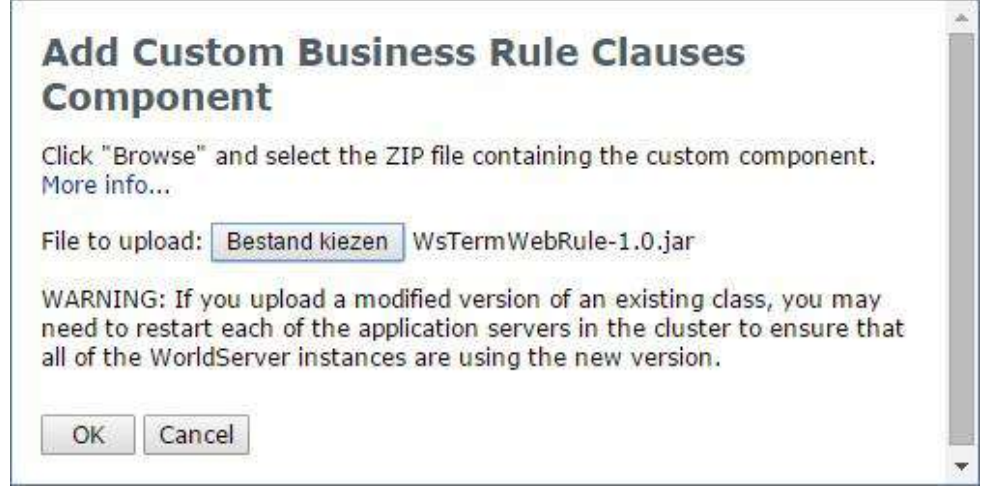

5. Click OK to initiate the upload.

If the upload is successful, 3 new Business Rule Clauses will be uploaded:

| About                                                                                                    | Help   Logout                                               | 1              |                                                                           |                                        |                                      |                                                                                                    | erver                  |  |  |
|----------------------------------------------------------------------------------------------------|-------------------------------------------------------------|----------------|---------------------------------------------------------------------------|----------------------------------------|--------------------------------------|----------------------------------------------------------------------------------------------------|------------------------|--|--|
| Home                                                                                                    | Assignments                                                 | Exp            | plorer Tools                                                              | Management                             |                                      |                                                                                                    |                        |  |  |
| Custon                                                                                                    | Customization 🖉 Management > Administration > Customization |                |                                                                           |                                        |                                      |                                                                                                    |                        |  |  |
| Choose a custom component type from the drop-down menu and click "Add" to create additional components. More info<br>Custom component type: Business Rule Clauses  Add Delete C Choose Columns Search panel |                                                             |                |                                                                           |                                        |                                      |                                                                                                    |                        |  |  |
| 🗌 Nam                                                                                                    | e                                                           | Clause<br>Type | Description                                                               |                                        | Version                              | Class -                                                                                                    | Last<br>Upload<br>Time |  |  |
| Term                                                                                                    | Web term importer                                           | Action         | Import terms from spe<br>dictionary sections to s<br>terminology database | cified TermWeb<br>selected WorldServer | 1.0-88e66ca**<br>2015-11-05<br>16:30 | $com.spartansoftware inc.crosslang.term web.ws.business\_rule.Term WebImport Clause and the statement of the statement of the$ | 6/11/15<br>1:32        |  |  |
| Term                                                                                                    | Web term exporter                                           | Action         | Export terms in select<br>terminology database<br>dictionary section      | ed WorldServer<br>to specified TermWeb | 1.0-88e66ca**<br>2015-11-05<br>16:30 | $com.spartansoftware inc.crosslang.term web.ws.business\_rule.Term Web Export Clause and the state of the state of the sta$ | 6/11/15<br>1:32        |  |  |
| Term select                                                                                                    | inology database<br>tor clause                              | Selector       | Select a terminology d                                                    | atabase to modify                      | 1.0-88e66ca**<br>2015-11-05<br>16:30 | $com.spartansoftware inc.crosslang.term web.ws.business\_rule.Term inologyDatabaseSelectorClause and the state of the state of the stat$ | 6/11/15<br>1:32        |  |  |

# Term Status Mapping

TermWeb and WorldServer make uses of different term statuses. The tables below show how statuses are mapped between the two systems.

#### TermWeb -> WorldServer

| TermWeb Process Status  | TermWeb Usage Status | WorldServer         |
|-------------------------|----------------------|---------------------|
| Unprocessed             | Admitted             | Proposed            |
| Unprocessed             | Preferred            | Proposed            |
| Unprocessed             | Not Recommended      | Rejected            |
| Unprocessed             | Obsolete             | Proposed            |
| Provisionally processed | Admitted             | Proposed            |
| Provisionally processed | Preferred            | Proposed            |
| Provisionally processed | Not Recommended      | Rejected            |
| Provisionally processed | Obsolete             | Proposed            |
| Finalized               | Admitted             | Active_Approved     |
| Finalized               | Preferred            | Active_Preferred    |
| Finalized               | Not Recommended      | Rejected            |
| Finalized               | Obsolete             | Inactive_Deprecated |

#### WorldServer -> TermWeb

| WorldServer         | TermWeb Process Status | TermWeb Usage Status |
|---------------------|------------------------|----------------------|
| Active_Legal        | Unprocessed            | Admitted             |
| Active_Regulated    | Unprocessed            | Admitted             |
| Active_Standardized | Unprocessed            | Admitted             |
| Active_Approved     | Unprocessed            | Admitted             |
| Inactive_Deprecated | Unprocessed            | Obsolete             |
| Inactive_Superseded | Unprocessed            | Obsolete             |
| Proposed            | Unprocessed            |                      |
| Rejected            | Unprocessed            | Not recommended      |

# Setting up the integration

The synchronisation between TermWeb and WorldServer occurs in two directions. The integration requires a TermWeb configuration file in WorldServer and a WorldServer rule that forces the synchronisation.

### Creating a TermWeb configuration file

In the AIS Mount in WorldServer, in the Explorer, a text file with the TermWeb configuration properties needs to be stored. This file contains four attributes:

- WEB\_ENDPOINT: denotes the URL from TermWeb where the relevant terms are stored and managed.
- CLIENT: specifies the client that you are working for, in this case 'crosslang'.
- USERNAME: the login name you are using in TermWeb.
- **PASSWORD:** the password used for logging in to TermWeb.

Example:

WEB\_ENDPOINT=http://demo.termweb.se/termweb/api CLIENT=client\_name USERNAME=worldserver PASSWORD=xxx3x3x

Note: It is recommended to create a dedicated user in TermWeb to be used by the integration.

The text file can be uploaded in the Explorer:

- 1. Navigate to the right folder in the Explorer.
- 2. Click Asset in the toolbar.
- 3. Click Upload.

| SDL W                                                                                 | orldServer 10.2.1.48 🗙                                                                                                    | +                  |               |               |                      |                  |           |          |       |            |      |           |      | le le | - 0          | X           |
|---------------------------------------------------------------------------------------|----------------------------------------------------------------------------------------------------|--------------------|---------------|---------------|----------------------|------------------|-----------|----------|-------|------------|------|-----------|------|-------|--------------|-------------|
| ( <b>+</b> ) <b>m</b> )e                                                              | 78.46.181.205/ws/explor                                                                                                    | rer?&token=687727. | 138           |               |                      | Le               | g ≤   G   | Q Search |       |            | ☆    | Ê         |      | + 1   | <b>e</b>     | Ξ           |
| About   Help   Logout   CDI   WorldS                                                  |                                                                                                    |                    |               |               |                      |                  |           |          | Serv  | €r™        |      |           |      |       |              |             |
| Home                                                                                  | Assignments                                                                                                    | Explorer           | Tools         | Managen       | nent                 |                  |           |          |       | -          |      |           |      |       |              |             |
| Explorer                                                                              |                                                                                                    |                    |               |               |                      |                  |           |          |       |            |      |           |      |       |              |             |
| Select one<br>Click here<br>Asset Edit T                                              | or more folders or as<br>to display current se<br>ools Project                                                                   | sets and use the   | e menus or to | olbar buttons | to choose the actior | ı you want to pe | rform. Mc | ore info |       |            |      |           |      |       |              |             |
| View                                                                                  | punt/TermWeb/Configu                                                                                                    | uration            |               |               |                      |                  |           | ¥        | Go Go | Column: Na | me 👻 | ] Filter: |      |       | Ap           | ylqı        |
| Delete                                                                                |                                                                                                    |                    | Name          |               | Modified             | Loc              | ked By    |          | Size  |            |      | Title     |      |       |              |             |
| <ul> <li>Upload</li> <li>Lock</li> <li>Unlock</li> <li>Properti</li> <li>0</li> </ul> | yuzation<br>t<br>Guide<br>ile Exchange<br>rrojectis<br>S Juotes<br>Verguide<br>Freipets<br>Quotes<br>Projectis<br>Quotes<br>Temp |                    |               |               |                      |                  | Lo Jo ann |          |       |            |      |           |      |       |              |             |
| 1 asset 107 B                                                                         | ~ ~ ~                                                                                                    |                    | _             |               |                      |                  |           |          |       |            |      |           |      |       |              |             |
| 🤭 🧃                                                                                   | e 🖸 🔋                                                                                                    | 3 📀 [              |               |               |                      |                  |           |          |       |            | NI   | -         | 12 0 | 1 🗇 🕚 | 15:<br>23/11 | 23<br>/2015 |

4. Browse to the location of the file on your computer and click Upload.

| 🥘 SDL WorldServer 10.2.1.48 - Upload Files - Mozilla Firefox                 |              | 23    |
|------------------------------------------------------------------------------|--------------|-------|
| 🕜 78.46.181.205/ws/upload_assets?&openertoken=1448287925137&aisCF=%2FWS+Moun | 1t%2FTermWeb | 8tais |
| Upload Files                                                                 |              | Â     |
| Select files to upload to /WS Mount/TermWeb/Configuration: More info         |              |       |
| Select a file: Browse No file selected.                                      |              |       |
| Warning: Uploaded files will replace existing assets with the same name.     |              |       |
|                                                                              |              | ш     |
| Upload Cancel                                                                |              |       |

# Creating a Custom Language Mapping File

By default, languages (and language variants) will be mapped automatically based on the ISO codes used to represent the languages/language variants. For example: 'English' (en) in TermWeb will be mapped to 'English' (en) in WorldServer, 'English (United Kingdom)' (en-gb) in TermWeb will be mapped to 'English (United Kingdom)' (en-GB) in WorldServer.

If there is a need to deviate from the default language mappings, a configuration file with overrides can be created. The configuration file can have any name and must be placed in an AIS location in WorldServer. The overrides must have the following syntax: TermWeb language code=WorldServer language value.

#### Sample language mapping configuration file:

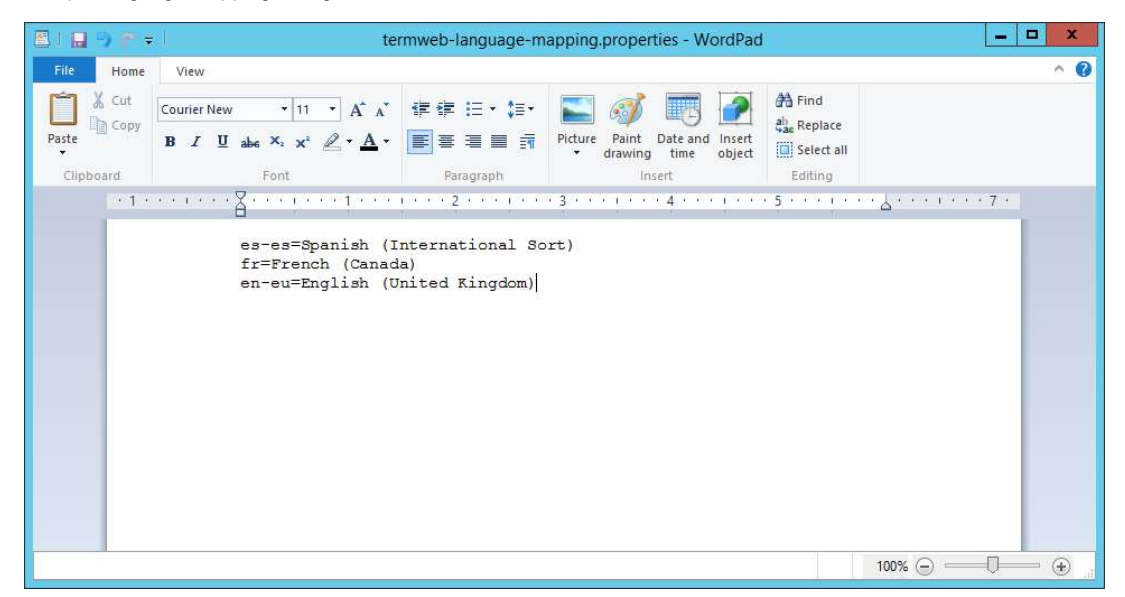

Next, upload the configuration file to AIS. It is recommended to upload the custom language mapping file to the same location where the TermWeb configuration file with connection details is stored, but this is not mandatory. The custom language mapping file may be uploaded to any AIS location.

### Creating the Rules in WorldServer

The synchronisation between TermWeb and WorldServer is performed by executing a rule defined in WorldServer, in both directions. However, since there is one rule for the direction TermWeb to WorldServer (import rule) and one rule for the direction WorldServer to TermWeb (export rule), it is possible to synchronise in one direction only. The two rules can be executed either manually or automatically on recurrence schedule. When the rules are executed, new or changed terms in TermWeb are imported into WorldServer and new terms in WorldServer are exported to TermWeb, so the synchronisation occurs bidirectional. The execution of the rules makes sure that a dictionary in TermWeb is in sync with a term database in WorldServer. When a term gets changed in TermWeb, these changes will be reflected in WorldServer. The aim is to manage and edit the terms only in TermWeb. One can add new entries in WorldServer, but these entries are proposed in TermWeb, where they require approval. Therefore, a proposed term is immediately removed from the WorldServer term database after synchronisation and again added after approval of the term in TermWeb and a new synchronisation. The sections below describe how the rules are configured in WorldServer.

#### Configuration of the export rule

The export rule is responsible for the export of terms from a WorldServer Term Database to a TermWeb Dictionary.

- 1. Under Management, navigate to Business Rule Linkage > Rules.
- 2. Click Add... to create a new rule.

| About      | About   Help   Logout   CDI   WorldServer                                                                                                    |                                              |                                                 |                                                                         |                                                                                                    |               |                                              |  |  |
|------------|----------------------------------------------------------------------------------------------------|----------------------------------------------|-------------------------------------------------|-------------------------------------------------------------------------|----------------------------------------------------------------------------------------------------|---------------|----------------------------------------------|--|--|
| Home       | Assignments                                                                                                    | Explorer                                     | Tools                                           | Management                                                              |                                                                                                    | <b>3</b> L    |                                              |  |  |
| Rules      |                                                                                                    |                                              |                                                 |                                                                         |                                                                                                    | Manageme      | nt > Business Rule Linkage > Rules           |  |  |
| Click "Ad  | -<br>Click "Add" to create a new rule, or click an existing business rule link to modify it. You can execute rules manually by clicking "Execute Now" or automatically on a recurrence. More info |                                              |                                                 |                                                                         |                                                                                                    |               |                                              |  |  |
| Exec       | Execute Now Add Delete Choose Columns Search panel                                                                                                    |                                              |                                                 |                                                                         |                                                                                                    |               |                                              |  |  |
| 📄 Na       | nme N                                                                                                    | Description                                  |                                                 |                                                                         |                                                                                                    | Recurrence    | Next Occurrence (adjusted to your time zone) |  |  |
| Ex         | port Rule                                                                                                    | For Terminol<br>/termWebAp<br>WS Proposal    | ogy databas<br>i.properties a<br>ls. Execute th | e CL TD, using TermW<br>and TermWeb dictiona<br>iis rule on schedule H  | eb API properties file /WS Mount/TermWeb/Configuration<br>ry CL Dictionary, export terms from WorldServer to section<br>purly.               | Hourly        | 23/11/15 16:00                               |  |  |
| 🔲 Im       | port Rule                                                                                                    | For Terminol<br>/termWebAp<br>separated) (   | ogy databas<br>i.properties<br>CL Dictionary    | e CL TD, using TermW<br>and TermWeb dictiona<br>WS Proposals. Execut    | eb API properties file /WS Mount/TermWeb/Configuration<br>ry CL Dictionary, import terms from sections (comma<br>re this rule manually only. | Manually only |                                              |  |  |
| Ter Ter    | rmWeb Export Test                                                                                                    | For Terminol<br>/Configuratio<br>WorldServer | ogy databas<br>on/termWeb/<br>to section W      | e TermWeb Test, usin<br>pi.properties and Ten<br>/S Proposals. Execute  | g TermWeb API properties file /WS Mount/TermWeb<br>mWeb dictionary Joeri Test, export terms from<br>this rule manually only.                 | Manually only |                                              |  |  |
| Tel        | rmWeb Import Test                                                                                                    | For Terminol<br>/Configuratio<br>(comma sepa | ogy databas<br>on/termWeb/<br>arated) Joeri     | e TermWeb Test, usin<br>pi.properties and Ten<br>Test,WS Proposals. E   | g TermWeb API properties file /WS Mount/TermWeb<br>nWeb dictionary Joeri Test, import terms from sections<br>xecute this rule manually only. | Manually only |                                              |  |  |
| <b>T</b> M | V Export                                                                                                    | For Terminol<br>/Configuratio<br>WorldServer | ogy databas<br>on/termWeb/<br>to section W      | e TW Export, using Te<br>pi.properties and Ten<br>/S Proposals. Execute | rmWeb API properties file /WS Mount/TermWeb<br>mWeb dictionary Joeri Test, export terms from<br>this rule manually only.                     | Manually only |                                              |  |  |
| ■ TM       | V Import                                                                                                    | For Terminol<br>/Configuratio<br>(comma sepa | ogy databas<br>on/termWeb/<br>arated) Joeri     | e TW Export, using Te<br>pi.properties and Ten<br>Test,WS Proposals. E  | mWeb API properties file /W5 Mount/TermWeb<br>nWeb dictionary Joeri Test, import terms from sections<br>xecute this rule manually only.      | Manually only |                                              |  |  |
| View bu    | siness rule execution log                                                                                                    |                                              |                                                 |                                                                         |                                                                                                    |               |                                              |  |  |

#### 3. Enter a name for your rule in the pop-up window.

| Rule: New Rule                                                                      |                               | Management > Business Rule Linkage > Rules > Rule: New Rule |
|-------------------------------------------------------------------------------------|-------------------------------|-------------------------------------------------------------|
| Select clauses and specify parameter values to define the rule. Click "Save         | " to save the rule. More info |                                                             |
| What should this rule apply to?                                                     |                               |                                                             |
| Asset based                                                                         |                               |                                                             |
| All assets under a particular path                                                  |                               |                                                             |
| All new or changed assets under a particular path                                   |                               |                                                             |
| All new or changed assets under a particular path since this rule was last executed |                               |                                                             |
| Task based                                                                          |                               |                                                             |
| All active tasks                                                                    | Rule Name                     |                                                             |
| Term Database based                                                                 | Type a new rule name:         |                                                             |
| A particular terminology database                                                   | Export Rule                   |                                                             |
|                                                                                     |                               |                                                             |
|                                                                                     | OK Cancel                     |                                                             |
| Rule: (dick underlined values to edit)                                              |                               |                                                             |
|                                                                                     |                               |                                                             |
|                                                                                     |                               |                                                             |
|                                                                                     |                               |                                                             |
|                                                                                     | << Previous Next >> Save      |                                                             |
|                                                                                     |                               |                                                             |
|                                                                                     |                               |                                                             |

4. The first question asks: "What should this rule apply to?" Select Term Database based and check 'A particular terminology database'. Click Next.

| Management > Business Rule Linkage > Rules > Rule: New Rule |
|-------------------------------------------------------------|
|                                                             |
|                                                             |
|                                                             |
|                                                             |
|                                                             |
|                                                             |
|                                                             |
|                                                             |
|                                                             |
|                                                             |
|                                                             |
|                                                             |
|                                                             |
|                                                             |
|                                                             |
|                                                             |
|                                                             |

- 5. Second question: "What conditions should this rule check?" Skip this question, as we do not need any conditions. Click Next.
- 6. Third question: "What should this rule do?" Select 'Export terms from TermWeb to WorldServer. Click Next.

Rule: New Rule

Management > Business Rule Linkage > Rules > Rule: New Rule

| ✓ Export terms in WorldServer to TermWeb                                                                                                    |                                                                                                    |
|----------------------------------------------------------------------------------------------------|----------------------------------------------------------------------------------------------------|
| Import terms from TermWeb to WorldServer                                                                                                    |                                                                                                    |
|                                                                                                    |                                                                                                    |
|                                                                                                    |                                                                                                    |
|                                                                                                    |                                                                                                    |
|                                                                                                    |                                                                                                    |
|                                                                                                    |                                                                                                    |
|                                                                                                    |                                                                                                    |
|                                                                                                    |                                                                                                    |
|                                                                                                    |                                                                                                    |
|                                                                                                    |                                                                                                    |
| Rule: (click underlined values to edit)                                                                                                    |                                                                                                    |
| For Terminology database <u>Terminology database</u> , using TermWeb API p<br><u>TermWeb Dictionary</u> , export terms from WorldServer to section <u>TermWeb</u> | vroperties file <u>TermWeb Api Properties File</u> , language mapping file <u>(Optional) TermWeb Language Mapping File</u> and TermWeb dictionary<br><u>a Proposal Section</u> . The name of this rule is <u>Export Rule</u> . |
|                                                                                                    |                                                                                                    |
|                                                                                                    |                                                                                                    |

- 7. Fourth question: "What exceptions should this rule check?" Skip this question, as we do not need any exceptions. Click Next.
- 8. Choose if you want this rule to be executed only manually or automatically on a particular schedule. If you choose the option 'Manually only', you will have to click a button everytime in order to execute the rule.

| Rule: New Rule                                                                                                    | Management > Business Rule Linkage > Rules > Rule: New Rule                 |
|----------------------------------------------------------------------------------------------------|-----------------------------------------------------------------------------|
| Select clauses and specify parameter values to define the rule. Click "Save" to save the rule. More info                    |                                                                             |
| When should this rule be executed?                                                                                          |                                                                             |
| Manually only                                                                                                    |                                                                             |
| 🔿 On a particular schedule                                                                                                  |                                                                             |
|                                                                                                    |                                                                             |
|                                                                                                    |                                                                             |
|                                                                                                    |                                                                             |
|                                                                                                    |                                                                             |
|                                                                                                    |                                                                             |
|                                                                                                    |                                                                             |
|                                                                                                    |                                                                             |
|                                                                                                    |                                                                             |
| Rule: (flick underlined values to edit)                                                                                     |                                                                             |
| For Terminology database Terminology database using TermWeb API properties file TermWeb Ani Properties File Janguage m      | anning file (Ontional) TermWeb Language Manning File and TermWeb dictionary |
| TermWeb Dictionary, export terms from WorldServer to section TermWeb Proposal Section, Execute this rule manually only. The | name of this rule is <u>Export Rule</u> .                                   |
|                                                                                                    |                                                                             |
| << Previous Next >> Save                                                                                                    |                                                                             |
|                                                                                                    |                                                                             |

9. For an automatic execution, select the option 'On a particular schedule'. To define a recurrence schedule, click in the lower field on the underlined value 'recurrence' ("Execute this rule on schedule recurrence.") Select a recurrence and click OK. Rule: New Rule Management > Business Rule Linkage > Rules > Rule: New Rule

| Vhen should this rule be executed?                       |                                                                                                    |                        |
|----------------------------------------------------------|----------------------------------------------------------------------------------------------------|------------------------|
| ) Manually only                                          |                                                                                                    |                        |
| On a particular schedule                                 |                                                                                                    |                        |
|                                                          |                                                                                                    |                        |
|                                                          |                                                                                                    |                        |
|                                                          |                                                                                                    |                        |
|                                                          | Parameter                                                                                                    |                        |
|                                                          |                                                                                                    |                        |
|                                                          | Select a recurrence:                                                                                                    |                        |
|                                                          | Daily V                                                                                                    |                        |
|                                                          | OK Cancel                                                                                                    |                        |
|                                                          |                                                                                                    |                        |
| le: (click underlined values to edit)                    |                                                                                                    |                        |
| or Terminology database <u>Terminology database</u> , us | ig TermWeb API properties file <u>TermWeb Api Properties File</u> , language mapping file <u>(Optional) TermWeb Language Mapping File</u> a | and TermWeb dictionary |
| ermWeb Dictionary, export terms from WorldServer t       | section <u>TermWeb Proposal Section</u> , Execute this rule on schedule <u>recurrence</u> ,The name of this rule is <u>Export Rule</u> ,    |                        |
|                                                          |                                                                                                    |                        |
|                                                          |                                                                                                    |                        |

- 10. In the lower window, click on Terminology database to choose your WorldServer term database. Select this parameter from the dropdown menu and click OK.
- 11. In the lower window, click on TermWeb Api Properties File and fill in the AIS path to your TermWeb configuration file in WorldServer.

| Rule: New Rule |
|----------------|
|----------------|

Management > Business Rule Linkage > Rules > Rule: New Rule

| When should this rule be executed?               |                                                                                                    |                            |
|--------------------------------------------------|----------------------------------------------------------------------------------------------------|----------------------------|
| O Manually only                                  |                                                                                                    |                            |
| On a particular schedule                         |                                                                                                    |                            |
|                                                  |                                                                                                    |                            |
|                                                  |                                                                                                    |                            |
|                                                  |                                                                                                    |                            |
|                                                  | Parameter                                                                                                    |                            |
|                                                  | Catalant forwards Terr Web Ani Decention Film                                                                                                    |                            |
|                                                  | Aliante en la constante en la constante e |                            |
|                                                  | Wa Hourd remmed/comgarador/remmed/protection                                                                                                    |                            |
|                                                  | OK Cancel                                                                                                    |                            |
| Pule: (dick underlined values to artit)          |                                                                                                    |                            |
| For Terminalanu database OLTD using Termil/ab    | Disconstine file Termily h Asi Dependies file Jacquers mension file (Onlines), Termilych Languers Usering file and Termilych dist                                                                                                    | anna Tarralliah Distance   |
| export terms from WorldServer to section TermWeb | er properties line <u>reminived war Properties File</u> , language mapping life <u>ropional, reminived canduage mapping File</u> and reminived dicu<br>Proposal Section. Execute this rule on schedule Daily. The name of this rule is Export Rule.                                                                                                    | onary reinived Dictionary, |
|                                                  |                                                                                                    |                            |
|                                                  |                                                                                                    |                            |

12. (Optional) In the lower window, click on (Optional) TermWeb Language Mapping File and and fill in the AIS path to your custom TermWeb language mapping file in WorldServer. Rule: New Rule Management > Business Rule Linkage > Rules > Rule: New Rule

| When should this rule be executed?                     |                                                                                                    |                     |
|--------------------------------------------------------|----------------------------------------------------------------------------------------------------|---------------------|
| 🔿 Manually only                                        |                                                                                                    |                     |
| On a particular schedule                               |                                                                                                    |                     |
|                                                        |                                                                                                    |                     |
|                                                        |                                                                                                    |                     |
|                                                        |                                                                                                    |                     |
|                                                        | Parameter                                                                                                    |                     |
|                                                        | Calendard Calendard (Online D. Terry Math Language Marrier Class                                                                                                    |                     |
|                                                        | ANS Mount/Term/Web/Configuration/actom/approx/appring_pring_ |                     |
|                                                        | (Wo Hourty reministration)costonnanguagemapping.properies                                                                                                    |                     |
|                                                        | OK Cancel                                                                                                    |                     |
|                                                        |                                                                                                    |                     |
| ile: (dick underlined values to edit)                  |                                                                                                    |                     |
| or Terminology database <u>CL TD</u> , using TermWel   | API properties file <u>/WS Mount/TermWeb/Configuration/termWebApi.demoapi.properties</u> , language mapping file (Optional) TermWeb Language                                                                                                    | ge Mapping File and |
| rmWeb dictionary <u>TermWeb Dictionary</u> , export te | rms from WorldServer to section TermWeb Proposal Section, Execute this rule on schedule Daily. The name of this rule is Export Rule.                                                                                                    |                     |
|                                                        |                                                                                                    |                     |

13. In the lower window, click on TermWeb Dictionary and select your dictionary by entering the name in the text area. Make sure you don't make any spelling mistakes. Rule: New Rule

| When should this rule be executed?              |                                                                                                    |                               |
|-------------------------------------------------|----------------------------------------------------------------------------------------------------|-------------------------------|
| O Manually only                                 |                                                                                                    |                               |
| <ul> <li>On a particular schedule</li> </ul>    |                                                                                                    |                               |
|                                                 |                                                                                                    |                               |
|                                                 |                                                                                                    |                               |
|                                                 |                                                                                                    |                               |
|                                                 | Parameter                                                                                                    |                               |
|                                                 | Enter text for parameter TermWeb Dictionary:                                                                                  |                               |
|                                                 | CL Dictionary                                                                                                    |                               |
|                                                 |                                                                                                    |                               |
|                                                 | OK Cancel                                                                                                    |                               |
| Rule: (dick underlined values to edit)          |                                                                                                    |                               |
| For Terminology database CL TD, using TermWeb A | I properties file /WS Mount/Term/Web/Configuration/term/WebApi, demoapi, properties, language mapping file /WS                |                               |
| Mount/TermWeb/Configuration/custom-language-ma  | ping properties and TermWeb dictionary TermWeb Dictionary, export terms from WorldServer to section TermWeb Proposal Section. | Execute this rule on schedule |
| Daily. The name of this rule is Export Rule.    |                                                                                                    |                               |

14. In the lower window, click on TermWeb Proposal Section and select the TermWeb section that you want term proposals to be added to by entering the name in the text area. Make sure you don't make any spelling mistakes.

| Select clauses and specify parameter values to define the rule. Click "Save" to save the rule. More info          When should this rule be executed?         Manually only         O na particular schedule         Image: Select clauses and specify parameter values to define the rule. Click "Save" to save the rule. More info         Rule: (click underlined values to edit)         For Terminology database CLTD, using TermWeb API properties file (MS Mount/TermWeb/Configuration/Letter to section TermWeb Proposal Section; Execute this rule on schedul         Determined values to edit)         For Terminology database (CLTD) using TermWeb API properties file (MS Mount/TermWeb/Configuration/Letter to section TermWeb Proposal Section; Execute this rule on schedul         Daily: The name of this rule is Export Rule.         <         <                                                                                                    | Rule: New Rule                                                 |                                                                                       | Anagement > Business Rule Linkage > Rules > Rule: New R               |
|----------------------------------------------------------------------------------------------------|----------------------------------------------------------------|---------------------------------------------------------------------------------------|-----------------------------------------------------------------------|
| When should this rule be executed?         Manually only         On a particular schedule         Image: Schedule         Image: Schedule                                                                                                    | elect clauses and specify parameter values to defir            | e the rule. Click "Save" to save the rule. More info                                  |                                                                       |
| Manually only  Manually only  On a particular schedule  Parameter  Parameter Parameter Parameter Parame | When should this rule be executed?                             |                                                                                       |                                                                       |
| On a particular schedule      Parameter     Parameter     | O Manually only                                                |                                                                                       |                                                                       |
| Parameter         Parameter                                                                                                    | On a particular schedule                                       |                                                                                       |                                                                       |
| Parameter         Parameter                                                                                                    |                                                                |                                                                                       |                                                                       |
| Parameter         Parameter                                                                                                    |                                                                |                                                                                       |                                                                       |
| Rule: (dck.underlined values to edit)         For Terminology database CL TD, using TermWeb API properties file <u>MVS Mount/TermWeb/Configuration/termWeb/Api demospi properties</u> , language mapping file <u>MVS</u><br><u>Mount/TermWeb/Configuration/termWeb/Api demospi properties</u> , language mapping file <u>MVS</u><br><u>Mount/TermWeb/Configuration/termWeb/Configuration/termWeb/Api demospi properties</u> , language mapping file <u>MVS</u><br><u>Mount/TermWeb/Configuration/termWeb/Configuration/termWeb/Api demospi properties</u> , language mapping file <u>MVS</u><br><u>Mount/TermWeb/Configuration/termWeb/Configuration/termWeb/Api demospi properties</u> , language mapping file <u>MVS</u><br><u>Mount/TermWeb/Configuration/termWeb/TermWeb/Configuration/termWeb/Api demospi properties</u> , language mapping file <u>MVS</u><br><u>Mount/TermWeb/Configuration/termWeb/TermWeb/Configuration/termWeb/Api demospi properties</u> , language mapping file <u>MVS</u><br><u>Mount/TermWeb/Configuration/termWeb/TermWeb/Configuration/termWeb/Api demospi properties</u> , language mapping file <u>MVS</u><br><u>Mount/TermWeb/Configuration/termWeb/TermWeb/Configuration/termWeb/Server to section TermWeb Proposal Section</u> , Execute this rule on schedul<br><u>Daily</u> The name of this rule is <u>Export Rule</u> .           Save                                                                                                    |                                                                |                                                                                       |                                                                       |
| Enter text for parameter TermWeb Proposal Section:         WS Proposals         OK       Cancel         Rule: (dick underlined values to edit)         For Terminology database CL TD, using TermWeb API properties file <u>MS Mount/TermWeb/Configuration/termWeb/Configuration/termWeb/Configuration/termWeb/Configuration/termWeb/Dail demogapi properties</u> , language mapping file <u>MS Mount/TermWeb/Configuration/termWeb/Configuration/termWeb/Configuration/termWeb/Configuration/termWeb/Configuration/termWeb/Daily         Mount/TermWeb/Configuration/termWeb/Configuration/termWeb/Dail demogapi properties, language mapping file <u>MS Mount/TermWeb/Configuration/termWeb/Configuration/termWeb/Daily</u>, export terms from WorldServer to section <u>TermWeb Proposal Section</u>, Execute this rule on schedul         Daily/The name of this rule is <u>Export Rule</u>.                 Next &gt;&gt;       Save   </u>                                                                                                    |                                                                | Parameter                                                                             |                                                                       |
| WS Proposals         OK       Cancel         OK       Cancel         For Terminology database QL TD, using TermWeb API properties file <u>MVS Mount/TermWeb/Configuration/termWeb/Api demospi properties</u> , language mapping file <u>MVS Mount/TermWeb/Configuration/termWeb/Configuration/termWeb/Confi</u>                                                                                                    |                                                                | Enter text for parameter TermWeb Proposal Section:                                    |                                                                       |
| OK         Cancel           Rule: (dick underlined values to edit)                                                                                                    |                                                                | WS Proposals                                                                          |                                                                       |
| Rule: (dick underlined values to edit)         For Terminology database <u>CL_TD</u> , using TermWeb API properties file <u>WS Mount/TermWeb/Configuration/termWebApi demospi properties</u> , language mapping file <u>WS</u> Mount/TermWeb/Configuration/custom-language-mapping properties         and TermWeb dictionary <u>CL_Dictionary</u> , export terms from WorldServer to section <u>TermWeb Proposal Section</u> , Execute this rule on schedul         Daily The name of this rule is <u>Export Rule</u> .         <                                                                                                    |                                                                | OK Cancel                                                                             |                                                                       |
| Rule: (dick underlined values to edit)         For Terminology database CL_TD, using TermWeb API properties file <u>AVS Mount/TermWeb/Configuration/termWebApi demoapi properties</u> , language mapping file <u>AVS</u> Mount/TermWeb/Configuration/custom-language-mapping properties         and TermWeb dictionary         Daily. The name of this rule is <a href="mailto:Export Rule">Export Rule</a> <          Next >>         Save                                                                                                    |                                                                | OK Calice                                                                             |                                                                       |
| For Terminology database CL TD, using TermWeb API properties file <u>MVS Mount/TermWeb/Configuration/termWebApi demoapi.properties</u> , language mapping file <u>MVS</u><br><u>Mount/TermWeb/Configuration/custom-language-mapping properties</u> , and TermWeb dictionary <u>CL Dictionary</u> , export terms from WorldServer to section <u>TermWeb Proposal Section</u> , Execute this rule on schedul<br><u>Daily</u> The name of this rule is <u>Export Rule</u> .                                                                                                    | Rule: (dick underlined values to edit)                         |                                                                                       |                                                                       |
| Mount/TermWeb/Configuration/custom-language-mapping properties, and TermWeb dictionary <u>CL Dictionary</u> , export terms from WorldServer to section <u>TermWeb Proposal Section</u> , Execute this rule on schedul<br>Daily. The name of this rule is Export Rule.                                                                                                    | For Terminology database <u>CL TD</u> , using TermWeb API prop | erties file /WS Mount/TermWeb/Configuration/termWebApi.demoapi.properties,            | language mapping file <u>MS</u>                                       |
| Usairy, ine name of this rule is Export Rule.                                                                                                    | Mount/TermWeb/Configuration/custom-language-mapping            | properties and TermWeb dictionary <u>CL Dictionary</u> , export terms from WorldServe | er to section TermWeb Proposal Section. Execute this rule on schedule |
| < <previous next="">&gt;&gt; Save</previous>                                                                                                    | Daily. The name of this rule is Export Rule.                   |                                                                                       |                                                                       |
|                                                                                                    |                                                                | << Previous Next >> Save                                                              |                                                                       |
|                                                                                                    |                                                                |                                                                                       |                                                                       |

15. To change the name of the rule, click on the last underlined parameter in the lower window and enter the rule name. Click OK.
16. When the configuration of the rule is finished click Save

| when the configuration of the fulle is finished, click save.                                                                                |                                                                                                    |
|----------------------------------------------------------------------------------------------------|----------------------------------------------------------------------------------------------------|
| Rule: New Rule                                                                                                    | Management > Business Rule Linkage > Rules > Rule: New Ru                                                                             |
|                                                                                                    |                                                                                                    |
| elect clauses and specify parameter values to define the rule. Click "Save" to save                                                         | the rule. More info                                                                                                    |
| When should this rule be executed?                                                                                                    |                                                                                                    |
| O Manually only                                                                                                    |                                                                                                    |
| On a particular schedule                                                                                                    |                                                                                                    |
|                                                                                                    |                                                                                                    |
|                                                                                                    |                                                                                                    |
|                                                                                                    |                                                                                                    |
|                                                                                                    |                                                                                                    |
|                                                                                                    |                                                                                                    |
|                                                                                                    |                                                                                                    |
|                                                                                                    |                                                                                                    |
|                                                                                                    |                                                                                                    |
| Rule: (click underlined values to edit)                                                                                                    |                                                                                                    |
| ,<br>For Terminology database <u>CL TD,</u> using TermWeb API properties file <u>/WS Mount/TermWeb/Confi</u>                                | ;<br>iquration/termWebApi.demoapi.properties, language mapping file ( <u>WS</u> )                                                     |
| <u>Itount/TermWeb/Configuration/custom-language-mapping.properties</u> and TermWeb dictionary <u>C</u><br>this rule is <u>Export Rule</u> . | 2 Dictionary, export terms from WorldServer to section <u>WS Proposals</u> , Execute this rule on schedule <u>Daily</u> . The name of |
| << Pre                                                                                                    | evious Next >> Save                                                                                                    |
|                                                                                                    |                                                                                                    |
|                                                                                                    |                                                                                                    |

#### Configuration of the import rule

The import rule is responsible for the import of terms from a TermWeb Dictionary to a WorldServer Term Database.

Under Management, navigate to Business Rule Linkage > Rules.
 Click Add... to create a new rule.

| Click Add         | to create a new rule.                          |                                                       |                                                                         |                                                                                                    |                       |                                     |
|-------------------|------------------------------------------------|-------------------------------------------------------|-------------------------------------------------------------------------|----------------------------------------------------------------------------------------------------|-----------------------|-------------------------------------|
| About   Help      | Logout                                         |                                                       |                                                                         |                                                                                                    | 5                     | WorldServer                         |
| Home /            | ssignments Explorer                            | Tools                                                 | Management                                                              |                                                                                                    |                       |                                     |
| Rules             |                                                |                                                       |                                                                         |                                                                                                    | Manageme              | ent > Business Rule Linkage > Rules |
| Click "Add" to cr | eate a new rule, or dick an exis               | tina <mark>busin</mark> ess ru                        | ule link to modify it. Yo                                               | u can execute rules manually by clicking "Execute Now" or a                                                                                   | automatically on a re | ecurrence. More info                |
| Execute Nov       | Add., Delete.,                                 | Choose                                                | Columns Columns                                                         | th namel                                                                                                    |                       |                                     |
| Name A            | Descripti                                      | on                                                    |                                                                         | , parta                                                                                                    | Recurrence            | Next Occurrence (adjusted           |
| E Funert Bul      | For Tormi                                      |                                                       | CL TD using TormW                                                       | ab ADI proportion file ANC Mount/TermWab/Configuration                                                                                        | Hourty                | to your time zone)                  |
| Export Rule       | /termWeb<br>WS Propo                           | Api.properties a<br>sals. Execute th                  | and TermWeb dictiona<br>his rule on schedule H                          | ary CL Dictionary, export terms from WorldServer to section<br>ourly.                                                                         | Houny                 | 1//11/15 1/:00                      |
| TermWeb I         | Export Test For Termi<br>/Configur<br>WorldSer | nology database<br>ation/termWebA<br>ver to section W | e TermWeb Test, usin<br>pi.properties and Ter<br>/S Proposals. Execute  | g TermWeb API properties file /WS Mount/TermWeb<br>mWeb dictionary Joeri Test, export terms from<br>this rule manually only.                  | Manually only         |                                     |
| TermWeb           | mport Test For Termi<br>/Configur<br>(comma s  | nology database<br>ation/termWebA<br>eparated) Joeri  | e TermWeb Test, usin<br>pi.properties and Ter<br>Test,WS Proposals. E   | g TermWeb API properties file /WS Mount/TermWeb<br>mWeb dictionary Joeri Test, import terms from sections<br>execute this rule manually only. | Manually only         |                                     |
| TW Export         | For Termi<br>/Configur<br>WorldSen             | nology database<br>ation/termWebA<br>ver to section W | e TW Export, using Te<br>pi.properties and Ter<br>/S Proposals. Execute | rmWeb API properties file /WS Mount/TermWeb<br>mWeb dictionary Joeri Test, export terms from<br>this rule manually only.                      | Manually only         |                                     |
| TW Import         | For Termi<br>/Configur<br>(comma s             | nology database<br>ation/termWebA<br>eparated) Joeri  | e TW Export, using Te<br>pi.properties and Ter<br>Test,WS Proposals. E  | rmWeb API properties file /WS Mount/TermWeb<br>mWeb dictionary Joeri Test, import terms from sections<br>execute this rule manually only.     | Manually only         |                                     |
| View business n   | le execution log                               |                                                       |                                                                         |                                                                                                    |                       |                                     |

3. Enter a name for your rule in the pop-up window. Click OK.

| About   Help   Logout                                                               | <b>CDI</b> WorldServer                                      |
|-------------------------------------------------------------------------------------|-------------------------------------------------------------|
| Home Assignments Explorer Tools Manager                                             |                                                             |
| Rule: New Rule                                                                      | Management > Business Rule Linkage > Rules > Rule: New Rule |
| Select dauses and specify parameter values to define the rule. Click "Save"         | save the rule. More info                                    |
| What should this rule apply to?                                                     |                                                             |
| Asset based                                                                         |                                                             |
| All assets under a particular path                                                  |                                                             |
| All new or changed assets under a particular path                                   |                                                             |
| All new or changed assets under a particular path since this rule was last executed |                                                             |
| Task based                                                                          |                                                             |
| All active tasks                                                                    | tule Name                                                   |
| Term Database based                                                                 | Tune a new nile name:                                       |
| A particular terminology database                                                   | Import Rule                                                 |
|                                                                                     |                                                             |
|                                                                                     | OK Cancel                                                   |
| Partic Adult and a start and a start a start                                        |                                                             |
| Rule: (click underlined values to early                                             |                                                             |
|                                                                                     |                                                             |
|                                                                                     |                                                             |
|                                                                                     | CC Brevious Nevt >> Save                                    |
|                                                                                     |                                                             |

4. The first question asks: "What should this rule apply to?" Select Term Database based and check 'A particular terminology database'. Click Next.

| Rule: New Rule                                                                                           | Management > Business Rule Linkage > Rules > Rule: New Rule |
|----------------------------------------------------------------------------------------------------|-------------------------------------------------------------|
| Select clauses and specify parameter values to define the rule. Click "Save" to save the rule. More info |                                                             |
| What should this rule apply to?                                                                          |                                                             |
| Asset based                                                                                              |                                                             |
| All assets under a particular path                                                                       |                                                             |
| All new or changed assets under a particular path                                                        |                                                             |
| All new or changed assets under a particular path since this rule was last executed                      |                                                             |
| Task based                                                                                               |                                                             |
| All active tasks                                                                                         |                                                             |
| Term Database based                                                                                      |                                                             |
| A particular terminology database                                                                        |                                                             |
|                                                                                                    |                                                             |
|                                                                                                    |                                                             |
| Rule: (dick underlined values to edit)                                                                   |                                                             |
| For Terminology database Terminology database The name of this rule is Import Rule.                      |                                                             |
|                                                                                                    |                                                             |
|                                                                                                    |                                                             |
| << Previous Next >> Saw                                                                                  | 4                                                           |
|                                                                                                    |                                                             |

Second question: "What conditions should this rule check?" Skip this question, as we do not need any conditions. Click Next.
 Third question: "What should this rule do?" Select 'Import terms in WorldServer to TermWeb. Click Next.

| Third question: "What should this rule do?" Select 'Import terms in W                                                                                                    | /orldServer to TermWeb. Click Next.                                                                                                    |
|----------------------------------------------------------------------------------------------------|----------------------------------------------------------------------------------------------------|
| Rule: New Rule                                                                                                    | D Management > Business Rule Linkage > Rules > Rule: New Rul                                                                                            |
| Select clauses and specify parameter values to define the rule. Click "Save" to save the rule. Mo                                                                                                    | re info                                                                                                    |
| What should this rule do?                                                                                                    |                                                                                                    |
| Export terms in WorldServer to TermWeb                                                                                                    |                                                                                                    |
| Import terms from TermWeb to WorldServer                                                                                                    |                                                                                                    |
| 3.5. A http://www.endowed.com/and/endowed.com/and/endowed.co<br>And/endowed.com/and/endowed.com/and/en<br>And/endowed.com/and/endowed.com/and/endowed.com/and/endowed.com/and/endowed.com/and/endowed.com/and/endowed.com/and/endowed.com/and/endowed.com/and/endowed.com/and/endowed.com/and/endowed.com/and/endowed.com/and/endowed.com/and/endowed.com/and/endowed.com/and/endowed.com/and/endowed.com/and/endowe |                                                                                                    |
|                                                                                                    |                                                                                                    |
|                                                                                                    |                                                                                                    |
|                                                                                                    |                                                                                                    |
|                                                                                                    |                                                                                                    |
|                                                                                                    |                                                                                                    |
|                                                                                                    |                                                                                                    |
|                                                                                                    |                                                                                                    |
|                                                                                                    |                                                                                                    |
| Rule: (dick underlined values to edit)                                                                                                    |                                                                                                    |
| For Terminology database <u>Terminology database</u> , using TermWeb API properties file <u>TermWeb Api Properties</u><br><u>TermWeb Dictionary</u> , import terms from sections (comma separated) <u>TermWeb Dictionary Sections</u> . The nam                                                                                                    | : <u>File</u> , language mapping file ( <u>Optional) TermWeb Language Mapping File</u> and TermWeb dictionary<br>e of this rule is <u>Import Rule</u> . |
| << Previous N                                                                                                    | ext>> Save                                                                                                    |

- 7. Fourth question: "What exceptions should this rule check?" Skip this question, as we do not need any exceptions. Click Next.
- 8. Choose if you want this rule to be executed only manually or automatically on a particular schedule. If you choose the option 'Manually only', you will have to click a button everytime in order to execute the rule. Rule: New Rule Management > Business Rule Linkage > Rules > Rule: New Rule

| ) Manually only                                                                     |                                                                                                    |
|-------------------------------------------------------------------------------------|----------------------------------------------------------------------------------------------------|
| ) On a particular schedule                                                          |                                                                                                    |
|                                                                                     |                                                                                                    |
|                                                                                     |                                                                                                    |
|                                                                                     |                                                                                                    |
|                                                                                     |                                                                                                    |
|                                                                                     |                                                                                                    |
|                                                                                     |                                                                                                    |
|                                                                                     |                                                                                                    |
|                                                                                     |                                                                                                    |
|                                                                                     |                                                                                                    |
| e: (dick underlined values to edit)                                                 |                                                                                                    |
| <sup>,</sup> Terminology database <u>Terminology database</u> , using TermWeb API r | operties file TermWeb Api Properties File, language mapping file (Optional) TermWeb Language Mapping File and TermWeb dictionary |
| mWeb Dictionary import terms from sections (comma separated) Te                     | mWeb Dictionary Sections, Execute this rule manually only. The name of this rule is Import Rule.                                 |
|                                                                                     |                                                                                                    |
|                                                                                     |                                                                                                    |

9. For an automatic execution, select the option 'On a particular schedule'. To define a recurrence schedule, click in the lower field on the underlined value 'recurrence' ("Execute this rule on schedule recurrence."). Select a recurrence and click OK. Rule: New Rule Management > Business Rule Linkage > Rules > Rule: New Rule

| When should this rule be executed?                          |                                                                                                    |                                  |
|-------------------------------------------------------------|----------------------------------------------------------------------------------------------------|----------------------------------|
| Manually only                                               |                                                                                                    |                                  |
| On a particular schedule                                    |                                                                                                    |                                  |
|                                                             |                                                                                                    |                                  |
|                                                             |                                                                                                    |                                  |
|                                                             |                                                                                                    |                                  |
|                                                             | Parameter                                                                                                    |                                  |
|                                                             |                                                                                                    |                                  |
|                                                             | Select a recurrence:                                                                                                    |                                  |
|                                                             |                                                                                                    |                                  |
|                                                             | OK Cancel                                                                                                    |                                  |
|                                                             |                                                                                                    |                                  |
| ule: (dick underlined values to edit)                       |                                                                                                    |                                  |
| or Terminology database <u>Terminology database</u> , usin  | g TermWeb API properties file <u>TermWeb Api Properties File</u> , language mapping file <u>(Optional) TermWeb Language Mar</u>               | ping File and TermWeb dictionary |
| <u>ermWeb Dictionary</u> , import terms from sections (comr | na separated) <u>TermWeb Dictionary Sections</u> . Execute this rule on schedule <u>recurrence</u> . The name of this rule is <u>Import F</u> | <u>Rule</u> .                    |
|                                                             |                                                                                                    |                                  |

- 10. In the lower window, click Terminology database to choose your WorldServer term database that you want to sync with. Select this parameter from the drop-down menu and click OK.
- 11. In the lower window, click on TermWeb Api Properties File and fill in the AIS path to your TermWeb configuration file in WorldServer. Rule: New Rule Management > Business Rule Linkage > Rules > Rule: New Rule

| When should this rule be executed?             |                                                                                                    |                                                                                                    |
|------------------------------------------------|----------------------------------------------------------------------------------------------------|----------------------------------------------------------------------------------------------------|
| O Manually only                                |                                                                                                    |                                                                                                    |
| On a particular schedule                       |                                                                                                    |                                                                                                    |
|                                                |                                                                                                    |                                                                                                    |
|                                                |                                                                                                    |                                                                                                    |
|                                                |                                                                                                    |                                                                                                    |
|                                                | Parameter                                                                                                    |                                                                                                    |
|                                                | Enter text for exempter Term/Veb Ani Departure File                                                                                                    |                                                                                                    |
|                                                | WS Mount /TermWeb /Configuration/termWebani demoar                                                                                                    |                                                                                                    |
|                                                | The mount formation of the second second s |                                                                                                    |
|                                                | OK Cancel                                                                                                    |                                                                                                    |
| le: (click underlined values to edit)          |                                                                                                    |                                                                                                    |
| r Terminology database CLTD, using TermWeb     | Pl properties file TermWeb Api Properties File Janquage mapping file (Ontional) TermWeb Language Mapping File and Te                                                                                                    | rmWeb dictionary TermWeb Dictionary                                                                                                    |
| port terms from sections (comma separated) Ter | nWeb Dictionary Sections, Execute this rule on schedule Daily. The name of this rule is Import Rule.                                                                                                    | interest and and in the second second s |
|                                                |                                                                                                    |                                                                                                    |
|                                                | CC Previous Next >> Save                                                                                                    |                                                                                                    |
|                                                | Streetede Frank Surce                                                                                                    |                                                                                                    |

12. (Optional) In the lower window, click on (Optional) TermWeb Language Mapping File and and fill in the AIS path to your custom TermWeb language mapping file in WorldServer.

| Manually only            |                                                                    |  |
|--------------------------|--------------------------------------------------------------------|--|
| On a particular schedule |                                                                    |  |
|                          |                                                                    |  |
|                          |                                                                    |  |
|                          |                                                                    |  |
|                          | Parameter                                                          |  |
|                          | Enter text for parameter (Optional) TermWeb Language Mapping File: |  |
|                          | /WS Mount/TermWeb/Configuration/custom-language-mapping.properties |  |
|                          |                                                                    |  |
|                          | OK Cancel                                                          |  |
|                          |                                                                    |  |

13. In the lower window, click on TermWeb Dictionary and select your dictionary by entering the name in the text area. Make sure you don't make any spelling mistakes.

| Rule: New Rule                                                                | Management > Business Rule Linkage > Rules > Rule: New Rule                                                                     |
|-------------------------------------------------------------------------------|----------------------------------------------------------------------------------------------------|
| Select clauses and specify parameter values to define the rule. Click "Sav    | e" to save the rule. More info                                                                                                  |
| When should this rule be executed?                                            |                                                                                                    |
| O Manually only                                                               |                                                                                                    |
| On a particular schedule                                                      |                                                                                                    |
|                                                                               |                                                                                                    |
|                                                                               |                                                                                                    |
|                                                                               |                                                                                                    |
|                                                                               | Parameter 🛛 🔽                                                                                                    |
|                                                                               | Sector text for parameter TermWeb Dictionance                                                                                   |
|                                                                               | CL Dictionary                                                                                                    |
|                                                                               |                                                                                                    |
|                                                                               | OK Cancel                                                                                                    |
| Rule: (dick underlined values to edit)                                        |                                                                                                    |
| For Terminology database CLTD, using TermWeb API properties file /WS Mount/Te | rmWeb/Configuration/termWebApi demoapi properties, Japouage mapping file (WS                                                    |
| Mount/TermWeb/Configuration/custom-language-mapping properties and TermWe     | b dictionary TermWeb Dictionary, import terms from sections (comma separated) TermWeb Dictionary Sections, Execute this rule on |
| schedule Daily. The name of this rule is Import Rule.                         |                                                                                                    |
|                                                                               | << Previous Next >> Save                                                                                                    |
|                                                                               |                                                                                                    |

14. In the lower window, click on TermWeb Dictionary Sections and select the TermWeb section(s) that you want to import terms from by entering the name in the text area. Multiple sections are separated by a comma and without a white space. Make sure you don't make any spelling mistakes. Rule: New Rule
Rule: New Rule
Management > Business Rule Linkage > Rules > Rule: New Rule

| /hen should this rule be executed?                     |                                                                                                    |                                        |
|--------------------------------------------------------|----------------------------------------------------------------------------------------------------|----------------------------------------|
| ) Manually only                                        |                                                                                                    |                                        |
| On a particular schedule                               |                                                                                                    |                                        |
|                                                        |                                                                                                    |                                        |
|                                                        |                                                                                                    |                                        |
|                                                        |                                                                                                    |                                        |
|                                                        | Parameter                                                                                                    |                                        |
|                                                        |                                                                                                    |                                        |
|                                                        | Enter text for parameter TermWeb Dictionary Sections:                                                                                         |                                        |
|                                                        | General, Marketing, Legal                                                                                                    |                                        |
|                                                        | OK Cancel                                                                                                    |                                        |
|                                                        |                                                                                                    |                                        |
| e: (dick underlined values to edit)                    |                                                                                                    |                                        |
| r Terminology database <u>CL TD</u> , using TermWeb AP | properties file MS Mount/TermWeb/Configuration/termWebApi.demoapi.properties, language mapping file MS                                        |                                        |
| unt/TermWeb/Configuration/custom-language-map          | <u>ping properties</u> and TermWeb dictionary <u>CL Dictionary</u> , import terms from sections (comma separated) <u>TermWeb Dictionary S</u> | <u>3ections</u> , Execute this rule on |
| redule Daily. The name of this rule is Import Rule.    |                                                                                                    |                                        |

- 15. To change the name of the rule, click on the last underlined parameter in the lower window and enter the rule name. Click OK.
- 16. When the configuration of the rule is finished, click Save.

   Rule: Import Rule

   P Management > Business Rule Linkage > Rules > Rule: Import Rule

| What should this rule apply to?                                                                                                    |                                                                                                    |
|----------------------------------------------------------------------------------------------------|----------------------------------------------------------------------------------------------------|
| Asset based                                                                                                    |                                                                                                    |
| All assets under a particular path                                                                                                    |                                                                                                    |
| All new or changed assets under a particular path                                                                                                    |                                                                                                    |
| All new or changed assets under a particular path since this rule was las                                                                                                    | r executed                                                                                                    |
| ◯ Task based                                                                                                    |                                                                                                    |
| All active tasks                                                                                                    |                                                                                                    |
| Term Database based                                                                                                    |                                                                                                    |
| ✓ A particular terminology database                                                                                                    |                                                                                                    |
|                                                                                                    |                                                                                                    |
| Rule: (dick underlined values to edit)                                                                                                    |                                                                                                    |
| <sup>-</sup> or Terminology database <u>CL TD</u> , using TermWeb API properties file j<br><u>dount/TermWeb/Configuration/custom-language-mapping properties</u><br><u>Daily</u> The name of this rule is <u>import Rule</u> . | <u>NS Mount/TermWeb/Configuration/termWebApi demoapi properties</u> , language mapping file <u>NVS</u><br>and TermWeb dictionary <u>CL Dictionary</u> import terms from sections (comma separated) <u>General Marketing Legal</u> , Execute this rule on schedule |
|                                                                                                    | 22 Braning Mark SS Caus                                                                                                    |

# Using the integration

Using the TermWeb-WorldServer integration, it is possible to synchronize terms in two directions. One possibility is to import from TermWeb into WorldServer, and the other one is the export from WorldServer to TermWeb. Note that import and export can be run side-by-side.

Importing and exporting terms is done by executing rules in WorldServer. These rules can be executed either manually or automatically on a particular schedule. The two possibilities are described in this section.

### Importing terms from TermWeb into WorldServer

In the integration, TermWeb is used as the main term management environment where the final edits are made. New terms are created and terms are edited in TermWeb and these terms are imported into WorldServer. Terms are managed in TermWeb and imported to WorldServer as follows:

1. In the TermWeb Search View, select a dictionary.

| Termweb4                                    | veb 4 🖩 User Guide 🔍 🏢 💥 🌲                                                  |  |  |  | - | 0 🕩 |  |
|---------------------------------------------|-----------------------------------------------------------------------------|--|--|--|---|-----|--|
| Dictionary: Sample (empty) Source: German 1 | Sample (empty) Source: German Target: German, Swedish Filter: No filter 🛊 🖌 |  |  |  |   |     |  |
| Q Search                                    | E + Add new concept                                                         |  |  |  |   |     |  |
|                                             |                                                                             |  |  |  |   |     |  |

- 2. Click the Add New Concept button.
- 3. Click Add term.

| + 0 5                      | Suggestions | • |
|----------------------------|-------------|---|
| Add new term<br>Definition |             |   |
|                            |             |   |
|                            |             |   |
| Image                      |             |   |
|                            |             |   |

4. Fill in the term, the language and optionally fill in additional meta data. Click the Save-button.

| m ID            |                            | Ø |
|-----------------|----------------------------|---|
| Language        | English                    |   |
| Term:*          | Please type term name here |   |
| Definition      |                            |   |
| Example         |                            |   |
| Gender          |                            |   |
| Usage<br>status |                            |   |
| Process         | (                          |   |

5. Optionally fill in the Concept Level fields and click Save.

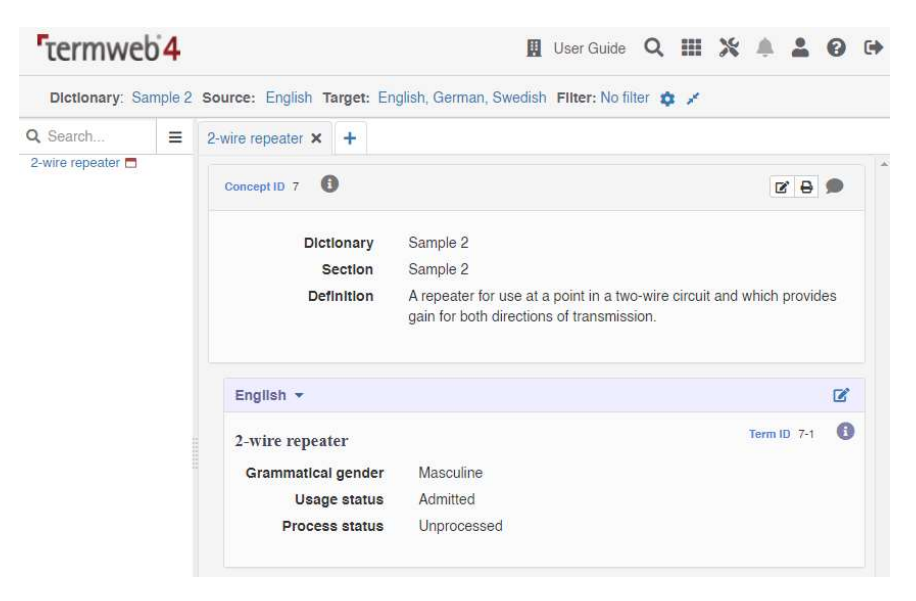

6. Your dictionary now contains a term. Click New to add more terms or click the Edit Term-button to edit terms.

- 9. Execute the import rule in WorldServer (see section 'Rule execution').
- 10.Navigate to your WorldServer Term Database (Tools > Term Databases). 11. Select a language. Search For: \*

| About             | Help   Logout                                        |                     |                |                         |                            |                              |                                               |
|-------------------|------------------------------------------------------|---------------------|----------------|-------------------------|----------------------------|------------------------------|-----------------------------------------------|
| Home              | Assignments                                          | Explorer            | Tools          | Management              |                            |                              |                                               |
| 🧕 Term            | Database: CL T                                       | D                   |                |                         |                            |                              | Tools > Term Databases > Term Database: CL TD |
| Add new er        | ntries, or search for and                            | manage existing     | entries. More  | info                    |                            |                              |                                               |
| Useful Glos       | saries:                                              |                     |                |                         |                            |                              |                                               |
| • Appl<br>• The   | e International Glossarie<br>Internet Database Proje | es<br>ct            |                |                         |                            |                              |                                               |
| Propose           | e Entry Add Ent                                      | ry                  | port TD        | Export TD               | Purge TD Data Valid        | ate TD                       |                                               |
| Search            | Browse Ma                                            | aximum # of Hits    | 500 Te         | rm database size: 1 ent | ries                       |                              |                                               |
| Search In         | English ~ Search Fo                                  | r: *                |                |                         | Simple                     | Freeform SQL                 |                                               |
| Search Ty         | pe: • Standard • Se                                  | gment leverage      | Search Opti    | ons: Match comple       | ete term Match case Status | : All Terms 🗸                |                                               |
| 🖬 🗟 Hil           | nt: To apply attribute filter,                       | click the green Fir | d Now button a | oove.                   |                            |                              |                                               |
|                   | Search In                                            | Operat              | or             | Search For              |                            |                              |                                               |
|                   |                                                      | ~                   |                | ~                       |                            | ×                            |                                               |
| and ~             |                                                      | ~                   |                | ~                       |                            | ×                            |                                               |
|                   | add another                                          |                     |                |                         |                            |                              |                                               |
| Delete            | Selected Delete R                                    | Result Set          | Export Result  | Set Create F            | Project from Result Set    | Show rejected/proposed terms | Z Choose Columns                              |
| ✓ Engli           | ish 👌                                                |                     |                |                         |                            |                              |                                               |
| ✓ <sup>✓</sup> ma | chine translation                                    |                     |                |                         |                            |                              |                                               |
| Entries with      | matches: 1                                           |                     |                |                         |                            |                              |                                               |

- Hint: In the Browse tab, you can browse TD entries by their first letters. In the Search tab, use Standard search type to find term entries (uncheck Match Complete Term option to look for partial word matches). Use Segment leverage search type to find all term matches in the search phrase.
- 12. Terms from TermWeb are imported into the WorldServer TD. Click on a term to view the meta data.

| 78.46.181.205/ws/tools_td_view_                                                                                                    | term?&token=1178852457&tdId=1081&tdEntryId=4665&tdTermId=8794&openertoken=1447755394856                                                                                                    |
|----------------------------------------------------------------------------------------------------|----------------------------------------------------------------------------------------------------|
| liew Term - mach                                                                                                    | ine translation                                                                                                    |
| lew renn - mach                                                                                                    |                                                                                                    |
| ew the term and click "OK" wh                                                                                                    | hen done. More info                                                                                                    |
| Propose Entry Change E                                                                                                    | dit Entry                                                                                                    |
| lefinition:                                                                                                    | Machine translation, sometimes referred to by the abbreviation MT (not to be<br>confused with computer-aided translation, machine-aided human translation (MAHT)<br>or interactive translation) is a sub-field of computational linguistics that investigates<br>the use of software to translate text or speech from one language to another. |
| ermbaseSection:                                                                                                    | CL Dictionary                                                                                                    |
| 🔊 System Attributes:                                                                                                    |                                                                                                    |
| Mistory:                                                                                                    |                                                                                                    |
|                                                                                                    |                                                                                                    |
|                                                                                                    |                                                                                                    |
| Propose Term Change                                                                                                    | Hit Doloto                                                                                                    |
| Propose Term Change Ec                                                                                                    | dit Delete                                                                                                    |
| Propose Term Change Ec                                                                                                    | dit Delete machine translation                                                                                                    |
| Propose Term Change Ec<br>Term:<br>Language:                                                                                                    | dit Delete<br>machine translation                                                                                                    |
| Propose Term Change Ed<br>Term:<br>Language:<br>Status:                                                                                          | dit Delete  machine translation  English  Active (Approved) Deactivate V Re-Propose                                                                                                    |
| Propose Term Change Et<br>Term:<br>Language:<br>Status:<br>fromTermWeb:                                                                          | dit Delete  machine translation  English  Active (Approved) Deactivate  Re-Propose                                                                                                    |
| Propose Term Change Er<br>Term:<br>Language:<br>Status:<br>fromTermWeb:<br>partOfSpeech:                                                         | dit Delete  machine translation  English  Active (Approved) Deactivate  Re-Propose  noun                                                                                                    |
| Propose Term Change Er<br>Term:<br>Language:<br>Status:<br>fromTermWeb:<br>partOfSpeech:<br>processStatus:                                       | dit Delete  machine translation  English  Active (Approved) Deactivate  Re-Propose  noun  finalized                                                                                                    |
| Propose Term Change Er<br>Term:<br>Language:<br>Status:<br>fromTermWeb:<br>partOfSpeech:<br>processStatus:<br>termType:                          | dit Delete  machine translation  English  Active (Approved) Deactivate  Re-Propose  Noun  finalized  fullForm                                                                                                    |
| Propose Term Change Er<br>Term:<br>Language:<br>Status:<br>fromTermWeb:<br>partOfSpeech:<br>processStatus:<br>termType:<br>So System Attributes: | dit Delete  machine translation  finglized fullForm                                                                                                    |

## Exporting terms from WorldServer to TermWeb

New terms can be proposed in WorldServer and exported to TermWeb by adding entries in the term database. In this case, terms are added with status 'Proposed' and they have to be approved in TermWeb in order to become active. To propose terms in WorldServer and export to TermWeb, proceed as follows:

- 1. Navigate to the WorldServer Term Database.
- 2. Click Add Entry... to propose a new term.

**Note:** Synchronization of terms created through the Propose Entry mechanism in WorldServer is currently not supported. 3. Fill in the term, choose the language and optionally fill in the other meta data. Click Save Entry.

| fine the entry and terms and click | "Cave Entry" More infe       |        |
|------------------------------------|------------------------------|--------|
| enne the entry and terms and cite  | Save Endy . More mo          |        |
| )omain:                            | v                            |        |
| nimacy:                            | ✓                            |        |
| lefinition:                        |                              |        |
| ource:                             |                              |        |
| ermbaseSection:                    |                              |        |
|                                    |                              |        |
| Save Term Reset                    |                              |        |
|                                    |                              |        |
| Term:                              | translation management syste | m      |
| Language:                          | English (United Kingdom) ~   |        |
| Status:                            | Proposed V                   |        |
| context:                           |                              |        |
| customerSubset:                    |                              |        |
| fromTermWeb:                       |                              |        |
| grammaticalGender:                 |                              |        |
| partOfSpeech:                      | noun                         |        |
| processStatus:                     |                              |        |
| source:                            |                              |        |
| termLocation:                      |                              |        |
| termType:                          | fullForm                     |        |
| usageNote:                         |                              |        |
|                                    |                              |        |
| Delete                             |                              |        |
|                                    |                              |        |
|                                    |                              | Status |

- $\label{eq:constraint} \textbf{4. Execute the export rule (see section 'Rule execution').}$
- 5. Go to your TermWeb dictionary and select a language.
- 6. The terms are exported to the Section that was configured in the rule.

| termweb4                           |         | Į                                                                                                    | User Guide                              | Q | × |  | *    | 0       | •     |   |  |
|------------------------------------|---------|----------------------------------------------------------------------------------------------------|-----------------------------------------|---|---|--|------|---------|-------|---|--|
| Dictionary: CL Dic                 | tionary | Source: English Target: Germ                                                                                                    | nan, Swedish Fliter: No filter 🏚 🖌      |   |   |  |      |         |       |   |  |
| Q Search                           | =       | translation managem ×                                                                                                    | +                                       |   |   |  |      |         |       |   |  |
| translation management<br>system 🗖 |         | Concept ID 3396                                                                                                    |                                         |   |   |  |      | ľ       | ₽     | • |  |
|                                    |         | Dictionary<br>Section                                                                                                    | CL Dictionary<br>World Server proposals |   |   |  |      |         |       |   |  |
|                                    |         | English 🔻                                                                                                    |                                         |   |   |  |      |         |       | ľ |  |
|                                    |         | translation management                                                                                                    | nt system                               |   |   |  | Tern | n ID 33 | 396-1 | 0 |  |
|                                    |         | Part of speech                                                                                                    | Noun                                    |   |   |  |      |         |       |   |  |
|                                    |         | Term type                                                                                                    | Full form                               |   |   |  |      |         |       |   |  |
|                                    |         | The second second s | the gradient of the second state        |   |   |  |      |         |       |   |  |

### Rule execution

The synchronisation in the TermWeb-WorldServer integration is performed by executing a rule. Rules can be executed manually or automatically on a recurrence schedule. The manual execution is illustrated here by means of the import rule described above. The execution on recurrence schedule is illustrated with the export rule described above.

#### Manual execution

For the manual option, the rule is executed every time the execute button in WorldServer Rules is clicked. The user must specify which rules to execute.

1. Under Management, navigate to Business Rule Linkage.

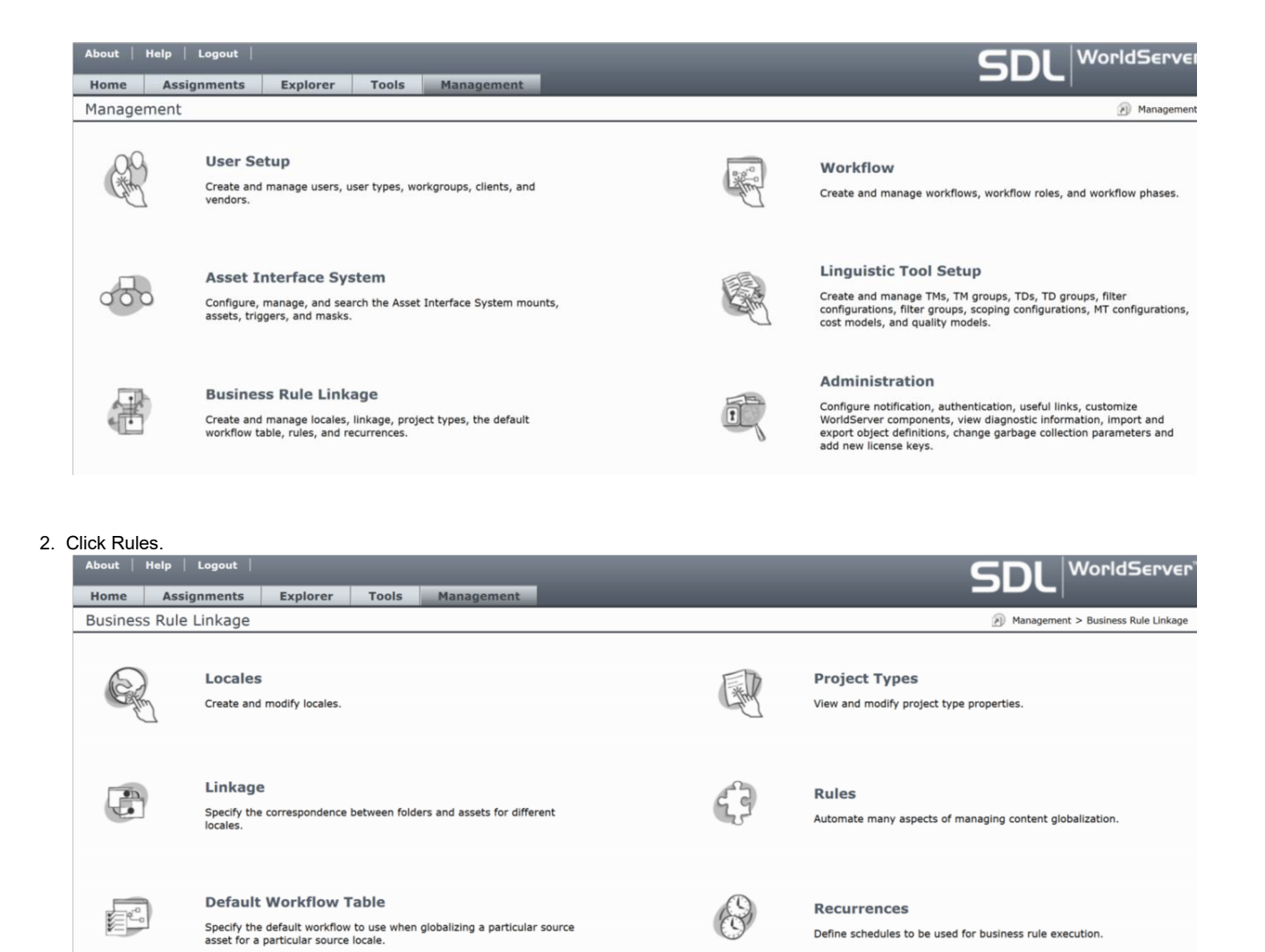

3. Check the rule(s) you want to execute and click Execute Now ...

| About   Help   Logout                |                                                                                    |                                                                                 |                                                                                                    | C                   | WorldServer                                     |
|--------------------------------------|------------------------------------------------------------------------------------|---------------------------------------------------------------------------------|----------------------------------------------------------------------------------------------------|---------------------|-------------------------------------------------|
| Home Assignments                     | Explorer Tools                                                                     | Management                                                                      |                                                                                                    |                     |                                                 |
| Rules                                |                                                                                    |                                                                                 |                                                                                                    | Mar                 | nagement > Business Rule Linkage > Rules        |
| Click "Add" to create a new rule, or | click an existing business rule                                                    | link to modify it. You car                                                      | execute rules manually by clicking "Execute Now" or automatical                                                                     | ly on a recurrence. | More info                                       |
| Execute Now Add                      | Delete 🔀 Choose Co                                                                 | olumns 🗌 Search pa                                                              | nel                                                                                                    |                     |                                                 |
| Name X                               | Description                                                                        |                                                                                 |                                                                                                    | Recurrence          | Next Occurrence (adjusted to<br>your time zone) |
| Export Rule                          | For Terminology database<br>/termWebApi.properties a<br>Proposals. Execute this re | e CL TD, using TermWeb<br>and TermWeb dictionary<br>ule manually only.          | API properties file /WS Mount/TermWeb/Configuration<br>CL Dictionary, export terms from WorldServer to section WS                   | Manually only       |                                                 |
| <ul> <li>Import Rule</li> </ul>      | For Terminology database<br>/termWebApi.properties a<br>Dictionary,WS Proposals.   | e CL TD, using TermWeb<br>and TermWeb dictionary<br>Execute this rule manua     | API properties file /WS Mount/TermWeb/Configuration<br>CL Dictionary, import terms from sections (comma separated) CL<br>Illy only. | Manually only       |                                                 |
| TermWeb Export Test                  | For Terminology database<br>/termWebApi.properties a<br>Proposals. Execute this re | e TermWeb Test, using Te<br>and TermWeb dictionary<br>ule manually only.        | ermWeb API properties file /WS Mount/TermWeb/Configuration<br>Joeri Test, export terms from WorldServer to section WS               | Manually only       |                                                 |
| TermWeb Import Test                  | For Terminology database<br>/termWebApi.properties a<br>Test,WS Proposals. Execu   | e TermWeb Test, using Te<br>and TermWeb dictionary<br>ute this rule manually on | ermWeb API properties file /WS Mount/TermWeb/Configuration<br>Joeri Test, import terms from sections (comma separated) Joeri<br>ly. | Manually only       |                                                 |
| TW Export                            | For Terminology database<br>/termWebApi.properties a<br>Proposals. Execute this ru | e TW Export, using Term<br>and TermWeb dictionary<br>ule manually only.         | Web API properties file /WS Mount/TermWeb/Configuration<br>Joeri Test, export terms from WorldServer to section WS                  | Manually only       |                                                 |
| TW Import                            | For Terminology database<br>/termWebApi.properties a<br>Test,WS Proposals. Execu   | TW Export, using Term<br>and TermWeb dictionary<br>ate this rule manually on    | Web API properties file /WS Mount/TermWeb/Configuration<br>Joeri Test, import terms from sections (comma separated) Joeri<br>ly.    | Manually only       |                                                 |
|                                      |                                                                                    |                                                                                 |                                                                                                    |                     |                                                 |

4. The rule has been succesfully executed and a synchronization from TermWeb to WorldServer took place.

# **Execute Rules**

#### Starting execution of rule: Import Rule

Added 'machine translation', from termbase 'CL Dictionary'

Finished successful execution of rule.

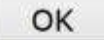

#### **Execution on recurrence schedule**

An automatic synchronisation is also an option in the integration. Instead of manually clicking the Execute Now button in WorldSever, the rule will be executed on recurrence (weekly, daily or hourly). For rules that are configured to be executed according to a recurrence schedule, the Rules page in WorldServer shows when the next execution will take place.

| About   Help   Logout                                                                                                    |                                                                                |                                                                          |                                                                                                    |            | WorldServer                                     |  |  |  |  |
|----------------------------------------------------------------------------------------------------|--------------------------------------------------------------------------------|--------------------------------------------------------------------------|----------------------------------------------------------------------------------------------------|------------|-------------------------------------------------|--|--|--|--|
| Home Assignments                                                                                                    | Explorer Tools                                                                 | Management                                                               |                                                                                                    |            |                                                 |  |  |  |  |
| Rules 🕢 Management > Business Rule Linkage > Rules                                                                                                    |                                                                                |                                                                          |                                                                                                    |            |                                                 |  |  |  |  |
| Click "Add" to create a new rule, or click an existing business rule link to modify it. You can execute rules manually by clicking "Execute Now" or automatically on a recurrence. More info  Execute Now  Add  Delete  Choose Columns  Search panel |                                                                                |                                                                          |                                                                                                    |            |                                                 |  |  |  |  |
| Name A                                                                                                    | Description                                                                    |                                                                          |                                                                                                    | Recurrence | Next Occurrence (adjusted to<br>your time zone) |  |  |  |  |
| Export Rule                                                                                                    | For Terminology databas<br>/termWebApi.properties<br>Proposals. Execute this r | e CL TD, using TermWe<br>and TermWeb dictional<br>ule on schedule Hourly | ab API properties file /WS Mount/TermWeb/Configuration $\gamma$ CL Dictionary, export terms from WorldServer to section WS . | Hourly     | 17/11/15 13:00                                  |  |  |  |  |

Note: Rules that are configured to be executed on a recurrence schedule can still be executed manually at any time.